# Användarguide Rapporter

För systemadministratörer

## 1. Innehåll

| 1 | Inlea | Ining                                           | .3  |
|---|-------|-------------------------------------------------|-----|
|   | 1.1   | Målgrupp                                        | .3  |
|   | 1.2   | Mål och syfte                                   | .3  |
|   | 1.3   | Vad är rapporter i Netcompetence Talent Portal? | .3  |
|   | 1.4   | Rapport eller system-sida?                      | .4  |
| 2 | Öpp   | na och titta på rapporter                       | .4  |
|   | 2.1   | Öppna rapport från startsidan                   | .4  |
|   | 2.2   | Rapportöversikten                               | . 5 |
|   | 2.2.1 | Rapportkategorier                               | .6  |
|   | 2.3   | Öppna rapport                                   | .6  |
|   | 2.3.1 | De olika delarna i en rapport                   | .7  |
|   | 2.4   | Ändra rapportinställningar                      | .7  |
|   | 2.5   | Navigera i rapport                              | .9  |
|   | 2.5.1 | Bläddra mellan sidor                            | .9  |
|   | 2.5.2 | 2 Söka efter en viss text                       | .9  |
|   | 2.6   | Klicka sig ner djupare i rapporter (Drilldown)  | .9  |
|   | 2.7   | Exportera rapport till andra format             | 14  |
|   | 2.8   | Inbyggda rapporter                              | 15  |
|   | 2.8.1 | Administration av aktiviteter                   | 15  |
|   | 2.8.2 | 2 Medarbetarens resultatsida                    | 15  |
|   | 2.8.3 | B Enkät-resurser                                | 16  |
|   | 2.8.4 | Detaljerat resultat på test                     | 16  |
|   | 2.8.5 | Widgets för startsidor                          | 17  |
|   | 2.8.6 | Export av användarprofil / CV                   | 18  |
|   | 2.8.7 | Checkliste-rapporter                            | 18  |
| 3 | Skap  | ba rapport                                      | 19  |
|   | 3.1   | Process för att skapa ny rapport                | 19  |
|   | 3.2   | Välj rapportmall                                | 20  |
|   | 3.2.1 | Kundanpassade rapporter                         | 20  |
|   | 3.3   | Rapportinställningar                            | 21  |
|   | 3.3.1 | Ange namn och beskrivning för rapporten         | 22  |
|   | 3.3.2 | 2 Välj grupper                                  | 22  |

|   | 3.3.3 | Valet "Grupper där användaren är chef"          | .24 |
|---|-------|-------------------------------------------------|-----|
|   | 3.3.4 | Valet "Grupper där användaren är administratör" | .24 |
|   | 3.3.5 | Valet Alla användare                            | .24 |
|   | 3.3.6 | Urval från olika listor (t.ex. aktiviteter)     | .24 |
| 3 | .4    | Ange filter                                     | .25 |
| 3 | .5    | Dölj inställningar                              | .27 |
| 3 | .6    | Lås inställningar och navigering i rapporten    | .27 |
| 3 | .7    | Spara rapporten                                 | .28 |
| 3 | .8    | Behörighet till rapporter                       | .28 |
|   | 3.8.1 | Behörighet till rapportkategorin                | .28 |
|   | 3.8.2 | Behörighet till rapporten                       | .29 |
| 3 | .9    | Schemalägg utskick av rapport                   | .30 |
|   | 3.9   | 9.1.1 Ange intervall för rapportutskick         | .30 |
|   | 3.9   | 9.1.2 Ange mottagare                            | .31 |
| 4 | Arbe  | ta med befintliga rapporter                     | .32 |
|   | 4.1.1 | Kopiera rapport                                 | .32 |
|   | 4.1.2 | Redigera rapport                                | .33 |
|   | 4.1.3 | Flytta mellan rapportkategorier                 | .34 |
|   | 4.1.4 | Ändra ordning på rapporter                      | .35 |
|   | 4.1.5 | Radera rapport                                  | .35 |

# 1 Inledning

### 1.1 Målgrupp

Den här guiden riktar sig till administratörer av Netcompetence Talent Portal.

### 1.2 Mål och syfte

Målet är att läsaren ska få kunskap i hur rapporter fungerar generellt i Netcompetence Talent Portal, och hur man går tillväga för att skapa och distribuera rapporter.

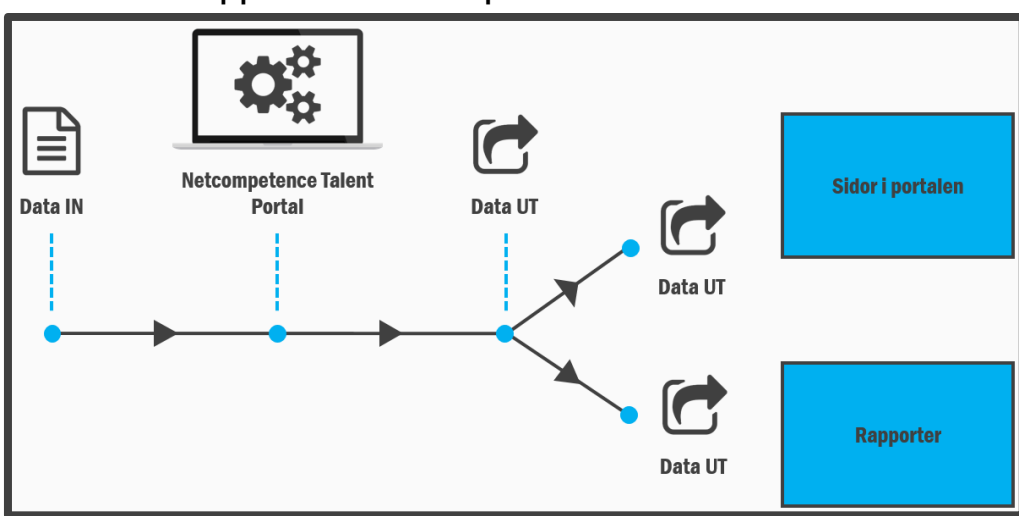

### 1.3 Vad är rapporter i Netcompetence Talent Portal?

Generellt sett är rapporter en "strukturerad presentation insamlade data"

I Netcompetence Talent Portal samlas data in genom att systemet används, exempelvis när

- personer loggar in och ut,
- kurser genomförs, närvaro markeras
- frågor besvaras i kurser, tester, enkäter och samtal
- Kompetenser skattas
- utvecklingssamtal delas och signeras
- och mycket annat

Den insamlade informationen lagras i en databas, och visas sedan dels i **sidor i portalen** och dels i **rapporter.** Sidor i portalen är optimerade för att du ska kunna **arbeta med innehållet** (ändra/lägga till) medans rapporter är optimerade för **analys och för att dra slutsatser** – samma data kan presenteras i olika rapporter för att kunna dra olika slutsatser. Men du kan inte ändra på informationen i rapporter.

#### 1.4 Rapport eller system-sida?

Du känner igen en rapport på att den alltid (med några få undantag) öppnas i en ny flik har ett grått verktygsfält överst som ser ut så här:

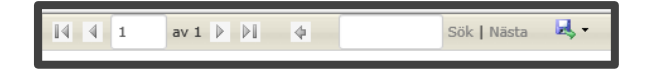

# 2 Öppna och titta på rapporter

### 2.1 Öppna rapport från startsidan

Som chef eller medarbetare ser du rapporter på din startsida. Vilka rapporter du ser där beror på din behörighet och hur portalen är konfigurerad.

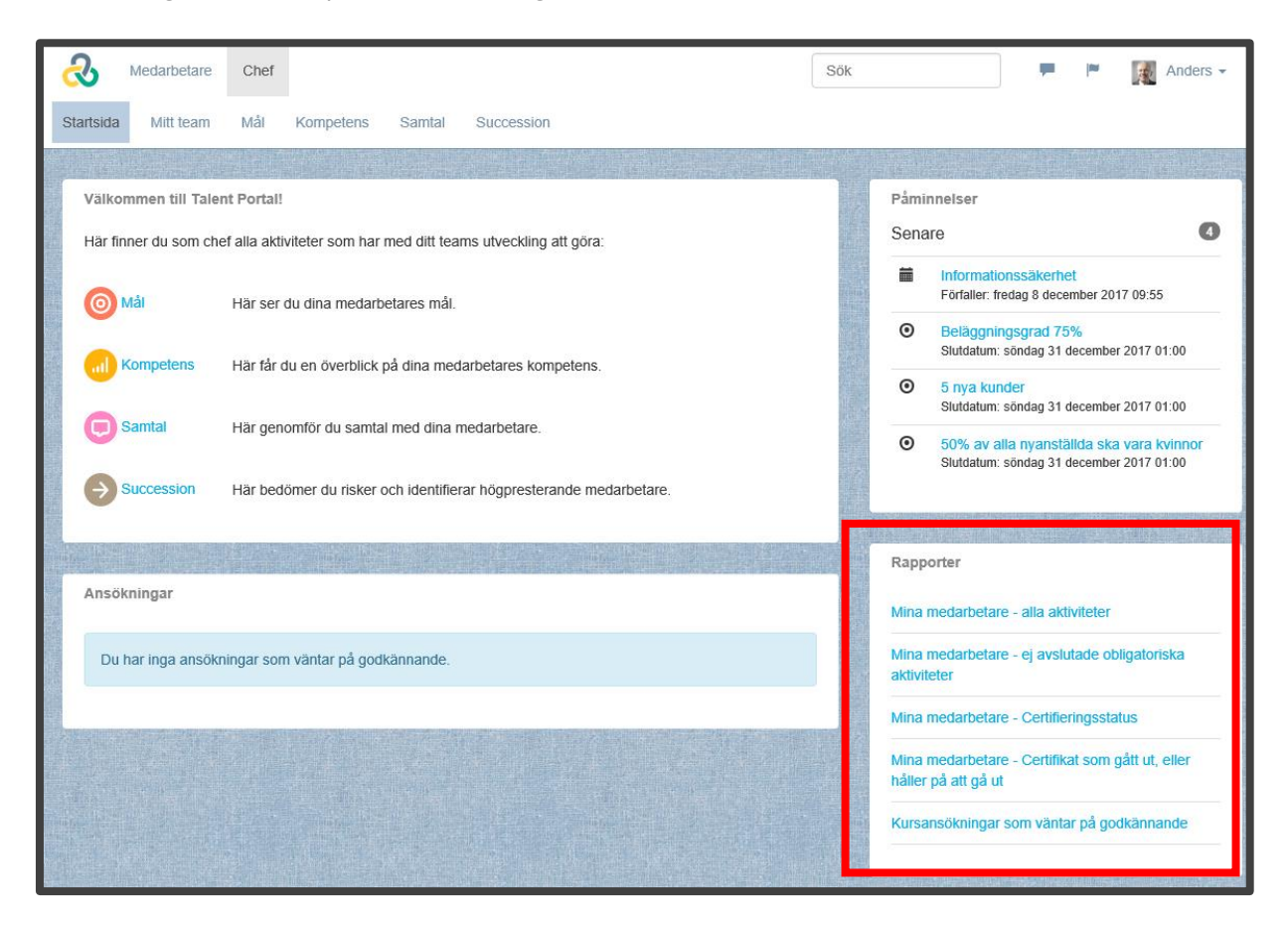

Håll muspekaren över rapporten för att se rapportbeskrivningen.

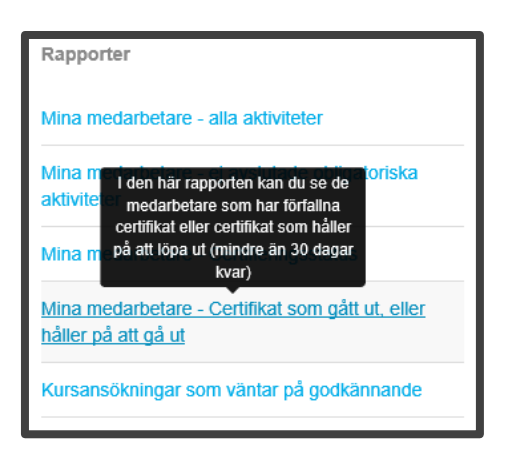

När du klickar på en rapport så öppnas den i en ny flik i din webbläsare.

| 🗖 Netcompe                                                                                      | Netcompetence Talent Portz     Mina medarbetare - allz × +                                                                                            |                   |                |                     |                   |                |  |  |  |  |  |  |  |
|-------------------------------------------------------------------------------------------------|----------------------------------------------------------------------------------------------------|-------------------|----------------|---------------------|-------------------|----------------|--|--|--|--|--|--|--|
| Mina medarbetare - alla aktiviteter App/Admin/Reports/ReportPage.aspx?ReportID=51&HideBack=true |                                                                                                    |                   |                |                     |                   |                |  |  |  |  |  |  |  |
| I av 1 ▶ ▶ ↓ ↓ Sök   Nästa 🔍 •                                                                  |                                                                                                    |                   |                |                     |                   |                |  |  |  |  |  |  |  |
| Mina medarbetare - alla aktiviteter                                                             |                                                                                                    |                   |                |                     |                   |                |  |  |  |  |  |  |  |
| l den här rapp<br>till.                                                                         | l den här rapporten kan du se dina medarbetares resultat på avslutade och pågående utbildningar och andra läraktiviteter som de blivit tillk<br>till. |                   |                |                     |                   |                |  |  |  |  |  |  |  |
|                                                                                                 |                                                                                                    | Att leda utan att | Information om |                     |                   | Välkommen till |  |  |  |  |  |  |  |
| Förnamn \$                                                                                      | Efternamn 💲                                                                                                    | vara chef         | miljökrav      | Informationssäkerhe | et Projektledning | Företaget AB   |  |  |  |  |  |  |  |
| Anders                                                                                          | Chef                                                                                                    |                   | Ej startat     | 2017-12-08          | Startat           | Avslutad       |  |  |  |  |  |  |  |
| Johanna                                                                                         | Andersson                                                                                                    | Ej startat        | Ej startat     | Ej startat          |                   | Ej startat     |  |  |  |  |  |  |  |
| Sara                                                                                            | Administratör                                                                                                    |                   | Ej startat     | Ej startat          |                   | Startat        |  |  |  |  |  |  |  |
| Staffan                                                                                         | Odenberg                                                                                                    | Ej startat        | Ej startat     | 2017-12-08          | Startat           | Avslutad       |  |  |  |  |  |  |  |
| 01-6-                                                                                           | 0                                                                                                    | Fi etartat        | Fi etertet     | 2017-12-06          | Startat           | Aveluted       |  |  |  |  |  |  |  |

För att gå tillbaka till startsidan kan du antingen stänga rapport-fliken, eller klicka på föregående flik.

### 2.2 Rapportöversikten

Som administratör har du tillgång till rapportsida där du kan administrera rapporter från portalens olika moduler. Här kan du öppna befintliga rapporter, skapa nya (se **Skapa Rapport**) och administrera befintliga (se **Arbeta Med Befintliga Rapporter**)

För att ta fram rapportöversikten, gå till Administrera > Rapporter

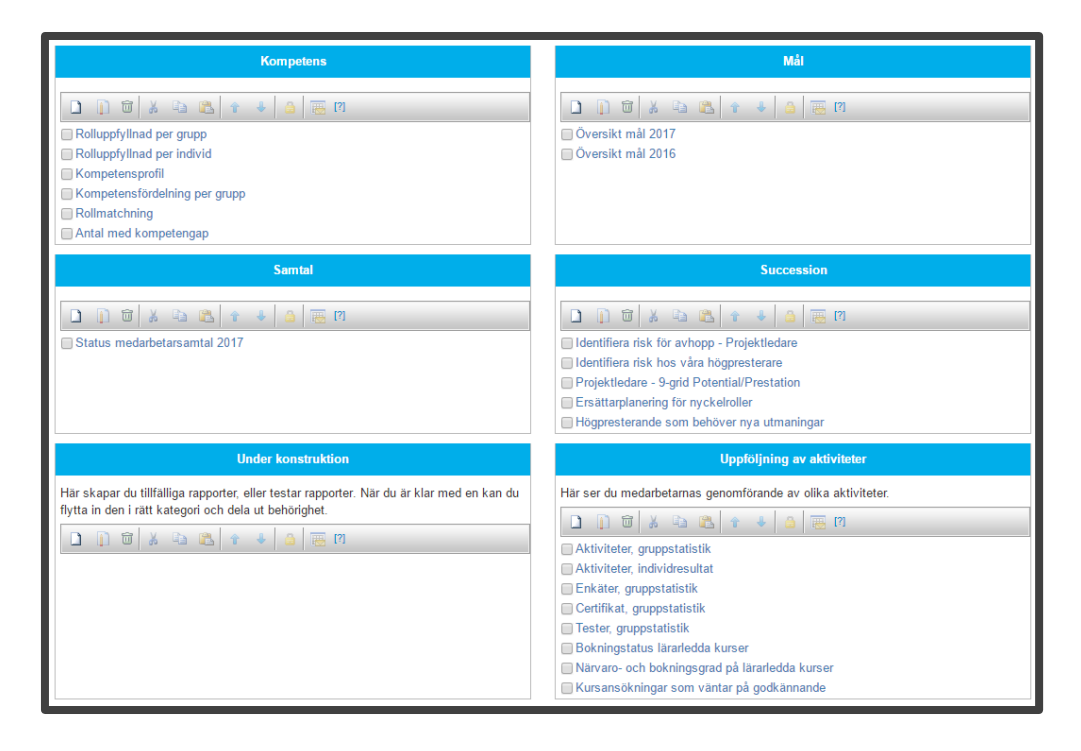

### 2.2.1 Rapportkategorier

Befintliga rapporter är uppdelade i olika boxar, så kallade rapportkategorier. De används för att gruppera liknande rapporter, eller för att samla rapporter åt en viss målgrupp (t.ex roll eller affärsområde). I standardkonfigurationen finns en rapportkategori per modul, samt en för rapporter Under konstruktion och en avsedd för chefsrapporter.

Du ser de rapportkategorier som du har behörighet till.

### 2.3 Öppna rapport

Öppna rapporten genom att klicka på rapport-namnet.

Rapporten öppnas då i en ny flik i din webbläsare (detta gör att du kan öppna fler rapporter medan de håller på att laddas).

### 2.3.1 De olika delarna i en rapport

| Certifikat, gruppstatisti<br>I den här rapporten kan du jäm<br>Du kan också klicka på ett cert                                          | 1     Sök      | Nästa 🔍 ▼<br>grad. Genom att klick<br>om visar resultat på te | 2<br>a på gruppens namn<br>estet som ingår i certif | får du fram r | apporten för gruppmedlemmarnas | 2017-03-29 10:42<br>1 (1)<br>s individuella result 8 |  |  |  |  |  |  |
|----------------------------------------------------------------------------------------------------|----------------|---------------------------------------------------------------|-----------------------------------------------------|---------------|--------------------------------|------------------------------------------------------|--|--|--|--|--|--|
| Namn                                                                                                    | Grupp          | Certifierade                                                  | Ej certifierade                                     | Totalt        | Procentuell fördelning         | r                                                    |  |  |  |  |  |  |
| Informationssäkerhet -<br>Certifikat                                                                                                    | Företaget (13) | 6                                                             | 7                                                   | 13            |                                |                                                      |  |  |  |  |  |  |
| Parametrar                                                                                                    |                |                                                               |                                                     |               |                                |                                                      |  |  |  |  |  |  |
| Parametrar Anmälda: Ja Aktiv/Inaktiv: Endast aktiva Aktivitetens status: Aktiv, Arkiverad  Navigering: Certifikat, gruppstatistik [7] 7 |                |                                                               |                                                     |               |                                |                                                      |  |  |  |  |  |  |

- 1. Sidbläddring och sökning (se NAVIGERA I RAPPORT)
- 2. Export av data (se **Exportera RAPPORT TILL ANDRA FORMAT**)
- 3. Namn och beskrivning
- 4. Datum då rapporten genererades och sidnummer
- 5. Rapportens innehåll
- 6. Rapportens aktuella inställningar och filter
- 7. Rapportmallens namn och navigeringsväg vid nedklickning i rapport (se NAVIGERA I RAPPORT)
- 8. Ta fram fliken med rapportinställningar (se **RAPPORTINSTÄLLNINGAR**)

#### 2.4 Ändra rapportinställningar

Längst ner i rapporten, under rubriken **Parametrar**, visas vilka inställningar som är gjorda i rapporten.

| Stelan      | Cansson              |                  |            | 2011 12 00 |         |     |  |  |
|-------------|----------------------|------------------|------------|------------|---------|-----|--|--|
| Stina       | Qvistberg            |                  | Ej startat | Ej startat | Startat | Sta |  |  |
|             |                      |                  |            |            |         |     |  |  |
| Parametrar  |                      |                  |            |            |         |     |  |  |
| Anmälda: Ja | Aktivitetens status: | Aktiv, Arkiverad |            |            |         |     |  |  |
|             |                      |                  |            |            |         |     |  |  |

I det här exemplet ser vi att endast aktiviteter som medarbetarna är **anmälda** till visas och att endast aktiviteter med status **Aktiv** och **Arkiverad** inkluderas.

l vissa rapporter finns det möjlighet för dig att ändra inställningar för rapporten (beroende på vad som gjorts tillgängligt av den som skapade rapporten).

För att ändra inställningar och filter, klicka på fliken **Inställningar** ute i högerkanten.

|                 |                                     |                             | 2017-03-29 10:41<br>1 (1)          |    | Instä-Inin  |
|-----------------|-------------------------------------|-----------------------------|------------------------------------|----|-------------|
| Excel grundkurs | Exempel<br>Onboarding<br>checklista | Information om<br>miljökrav | Informationssäkeri<br>- Certifikat |    | g<br>a<br>r |
| Avslutad        | Ej startat                          | Ej startat                  | 2017-12-08                         |    |             |
| Avslutad        | Ej anmäld                           | Ej startat                  | Ej godkänd                         |    |             |
| Avslutad        | Ej anmäld                           | Ej startat                  | Ej startat                         | IJ |             |
| Ej startat      | Ej anmäld                           | Ej startat                  | Ej startat                         | IJ |             |
| Ej anmäld       |                                     | Ej startat                  | 2017-02-27                         |    |             |
| Ej anmäld       |                                     | Ej startat                  | Ej startat                         | IJ |             |
| Ej startat      | Ej anmäld                           | Ej startat                  | 2017-12-08                         | IJ |             |
| Avslutad        | Avslutad                            | Ej startat                  | 2017-12-08                         | IJ |             |
| Ej startat      | Ej anmäld                           | Ej startat                  | Ej startat                         | ll |             |

En panel med inställningar fälls då fram över rapporten, som innehåller det inställningar som har gjorts tillgängliga i rapporten.

| Nästa                              | Inställningar |                                           |  |   |              |  |  |  |  |  |  |  |
|------------------------------------|---------------|-------------------------------------------|--|---|--------------|--|--|--|--|--|--|--|
| aktiviteter                        | na.           | Aktiviteter Lägg til Ta bort Alt i listan |  | ~ | ställ nin ga |  |  |  |  |  |  |  |
| la utan att                        | Bekärr        | 🚳 Grupper                                 |  |   | r            |  |  |  |  |  |  |  |
| hef                                | penga         | Lägg till Ta bort                         |  |   |              |  |  |  |  |  |  |  |
| j anmäld                           | E             | Företaget                                 |  |   |              |  |  |  |  |  |  |  |
| ij startat                         |               |                                           |  |   |              |  |  |  |  |  |  |  |
| :j startat                         | E             | ▼ Filter                                  |  |   |              |  |  |  |  |  |  |  |
| anmaid E ✓ Visa endast anmälda [?] |               |                                           |  |   |              |  |  |  |  |  |  |  |
| ij startat                         |               | Uisa undernoder [?]                       |  | 1 |              |  |  |  |  |  |  |  |
| j anmäld                           | Ej            | Nall Inclusions Poll                      |  |   |              |  |  |  |  |  |  |  |
| ij startat                         | E             |                                           |  |   |              |  |  |  |  |  |  |  |
| i anmäld                           | Ej            | Tidszon (UTC+01:00) Amsterdam, Be ∨       |  |   |              |  |  |  |  |  |  |  |
| j anmäld                           | E             | Kön [?]                                   |  |   |              |  |  |  |  |  |  |  |
| :j startat                         | E             | Aktiv/inaktiv (2) Endast aktiva           |  |   |              |  |  |  |  |  |  |  |
| i anmäld                           | E             |                                           |  |   |              |  |  |  |  |  |  |  |
| anmäld                             | Ej            | Intern/extern [?]                         |  | 1 |              |  |  |  |  |  |  |  |
|                                    |               | Frånvarande [?]                           |  |   |              |  |  |  |  |  |  |  |
| , Rome, S                          | tocknolm,     | Obligatorisk [?]                          |  |   |              |  |  |  |  |  |  |  |

Efter att du har gjort ändringar i inställningar måste du klicka på knappen **Uppdatera** för att rapporten ska ritas om med de nya inställningarna.

|           | Avslutat fr.o.m. [?]   |              |  |
|-----------|------------------------|--------------|--|
|           | Avslutat t.o.m. [?]    |              |  |
| Grupper i | kombination med<br>[?] | Välj         |  |
| Uppdatera | Tillbaka till rappo    | rtöversikten |  |

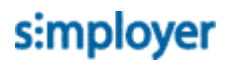

#### Tänk på!

De ändringar som du gör i inställningar för rapporten kommer inte att sparas. För att kunna spara ändringar i en rapport måste du ha redigeringsrättighet till rapporten. Dessutom måste rapporten öppnas i redigeringsläge (se **Redigera RAPPORT**)

#### 2.5 Navigera i rapport

I verktygsfältet överst i rapporten kan du göra följande saker:

#### 2.5.1 Bläddra mellan sidor

|            | 1 | av 3 | ▶ | <b>⊳i</b> ¢ |  | Sök   Nästa | <b>-</b> |  |  |  |
|------------|---|------|---|-------------|--|-------------|----------|--|--|--|
| Nästa sida |   |      |   |             |  |             |          |  |  |  |

#### 2.5.2 Söka efter en viss text

1. Skriv in texten du vill hitta i sökrutan

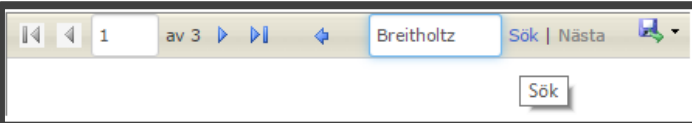

- 2. Klicka på Sök
- 3. Rapporten bläddrar automatiskt fram till rätt sida och markerar den sökta texten med en blå markering:

| Christos | Skodras    | First Day | Ej startat |
|----------|------------|-----------|------------|
| Claes    | Hansson    | First Day | Ej startat |
| Daniel   | Doeser     | First Day | Ej startat |
| Daniel   | Larsson    | First Day | Ej startat |
| Emma     | Breitholtz | First Day | Ej startat |
| Erica    | Smith      | First Day | Startat    |
| Erik     | Gunnarsson | First Day | Startat    |

### 2.6 Klicka sig ner djupare i rapporter (Drilldown)

Många rapporter har information som är länkade till underliggande rapporter. Genom att klicka på dessa länkar får du mer detaljerad information

För rapporter som visar resultat från Lärande-modulen, gäller följande grundregler:

- Klicka på ett **utbildningsprogram** för att se resultat för de ingående delmomenten.
- Klicka på ett **aktivitetsnamn** för att se detaljerat resultat för den aktiviteten. Olika aktivitetstyper leder till olika rapporter.
- Klicka på ett **gruppnamn** för att se resultat för undergrupperna (eller individerna av gruppen om det inte finns undergrupper)

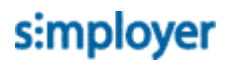

• Klicka på siffra för att se vilka användarna är

#### Exempel

|                                          |                        | _               |                     |        |                                                     |           |      |                                                        | _    |                             |                |                     |         |            |         |            |
|------------------------------------------|------------------------|-----------------|---------------------|--------|-----------------------------------------------------|-----------|------|--------------------------------------------------------|------|-----------------------------|----------------|---------------------|---------|------------|---------|------------|
|                                          | Företage<br>Avslutade, | et (Al<br>Start | la använ<br>ade, E) | dare)  | Sverige (Alla användare)<br>Avslutade, Startade, Ej |           |      |                                                        |      |                             |                |                     |         |            |         |            |
|                                          | startade               | _               |                     | Υ.     | startade                                            |           |      |                                                        |      |                             |                |                     |         |            |         |            |
| Aktivitet                                |                        |                 |                     | Totalt |                                                     |           |      | Totalt                                                 | t    |                             |                |                     |         |            |         |            |
| Informationssäkerhet - Certifikat        | 5                      | 0               | 5                   | 10     | 4                                                   | 0         | 5    | 9                                                      |      |                             |                |                     |         |            |         |            |
| Informationssäkerhet - E-learning        | 0                      | 0               | 10                  | 10     | 0                                                   | 0         | 9    | 9                                                      |      |                             |                |                     |         |            |         |            |
| Projektledning                           | 0                      | 7               | 3                   | 10     | 0                                                   | 6         | 3    | 9                                                      |      |                             |                |                     |         |            |         |            |
| Video: Lyckas med målstyrning            | 5                      |                 |                     |        |                                                     | -         | -    | -                                                      | -    |                             |                |                     |         |            |         |            |
| Träff med workshop                       | 0                      |                 |                     |        | Informa                                             |           |      | rmatior                                                | nssä | ikerhet Informationssäkerhe | et             | Video: Lyckas med T |         |            |         |            |
| Fördjupande e-learning om projektledning | 6                      |                 | örnamn              | \$     | Eftern                                              | amn ‡     | - Ce | - Certifikat<br>2017-12-08<br>Ej godkänd<br>Ej startat |      | - E-learning                | Projektledning | målstyrning v       |         |            |         |            |
| Inlämningsuppgift                        | 4                      | 1               | Anders              |        | Chef                                                |           |      |                                                        |      | Ej startat                  | Startat        | Avslutad            |         |            |         |            |
| Kunskanstast                             | 6                      | 1               | Annette             |        | Sveri                                               | jechef    |      |                                                        |      | Ej godkänd                  |                | Ej godkand          |         | Ej startat | Startat | Ej startat |
| Kullskapstest                            | Ŭ,                     |                 | lohanna             | 1      | Ande                                                | sson      |      |                                                        |      | Ej startat                  | Ej startat     | Ej startat          |         |            |         |            |
| Utvärdering                              | 5                      | 1               | isa                 |        | Lärar                                               | 9         |      | Ej star                                                | tat  | Ej startat                  | Ej startat     | Ej startat          |         |            |         |            |
| Extramaterial                            | 3                      |                 | Mariann             | е      | VD                                                  |           |      | 2017-12                                                | 2-08 | Ej startat                  | Startat        | Ej startat          |         |            |         |            |
| Projektledarens ABC                      | 3                      | (               | Ola                 |        | Perss                                               | on        |      | 2017-12                                                | 2-08 | Ej startat                  | Startat        | Avslutad            |         |            |         |            |
|                                          |                        |                 | Sara                |        | Admi                                                | nistratör |      | Ej star                                                | tat  | Ej startat                  | Ej startat     | Ej startat          |         |            |         |            |
|                                          |                        | 1               | Staffan             |        | Oden                                                | berg      |      | 2017-12-                                               |      | 2017-12-08                  |                | Ej startat          | Startat | Avslutad   |         |            |
|                                          |                        | 1               | Stefan              |        | Carls                                               | son       |      | 2017-12-0                                              |      | Ej startat                  | Startat        | Avslutad            |         |            |         |            |
|                                          |                        | 1               | Stina               |        | Qvist                                               | berg      |      | Ej startat                                             |      | Ej startat                  | Startat        | Avslutad            |         |            |         |            |

|                                          | För  | Företaget (Alla användare) |         |        |         |          | rige  | (Alla a | nvända | are)   |            |                      |
|------------------------------------------|------|----------------------------|---------|--------|---------|----------|-------|---------|--------|--------|------------|----------------------|
|                                          | Avsl | utade,                     | Startad | le, Ej |         | Avslu    | tade, | Starta  | de, Ej |        |            |                      |
|                                          | star | tade                       |         |        |         | startade |       |         |        |        |            |                      |
| Aktivitet                                |      |                            |         |        | fotalt- |          |       |         |        | Totalt |            |                      |
| Informationssäkerhet - Certifikat        |      | 5                          | 0       | 5      | 10      | K        | 4     | 0       | 5      | 9      |            |                      |
| Informationssäkerhet - E-learning        |      | 0                          | 0       | 10     | - 40    | 1\       | 0     | 0       | 9      | 9      |            |                      |
| Projektledning                           |      | 0                          | 7       | 3      | 10      |          | 0     | 6       | 3      | 9      |            |                      |
| Video: Lyckas med målstyrning            |      | 5                          | 0       | 5      | 10      |          | 5     | 0       | 4      | 9      |            |                      |
| Träff med workshop                       |      | 0                          | 0       | 10     | 10      |          |       |         |        |        |            | Informationssäkerhet |
| Fördjupande e-learning om projektledning |      | 6                          | 2       | 2      | 10      |          | För   | namn    | ¢      | Efter  | namn \$    | - Certifikat         |
| Inlämningsuppgift                        |      | 4                          | 3       | 3      | 10      |          | And   | ders    |        | Che    | f<br>      | 2017-12-08           |
| Kunskapstest                             |      | 6                          | 1       | 3      | 10      |          | Anr   | nette   |        | Sve    | rigechef   |                      |
| Utvärdering                              |      | 5                          | 0       | 5      | 10      |          | Joh   | anna    |        | And    | ersson     | Ej startat           |
| Extramaterial                            |      | 3                          | 0       | 7      | 10      |          | Lisa  | a       |        | Lära   | re         | Ej startat           |
| Projektledarens ABC                      |      | 3                          | 0       | 7      | 10      |          | Ma    | rianne  | •      | VD     |            | 2017-12-08           |
|                                          |      |                            | -       | -      |         | _        | Ola   |         |        | Pers   | son        | 2017-12-08           |
|                                          |      |                            |         |        |         |          | Sar   | a       |        | Adm    | inistratör | Ej startat           |

Staffan

Stefan

Stina

Odenberg

Carlsson

Qvistberg

2017-12-08

2017-12-06

Ej startat

|                                          | Företa               | nget (Al   | a använ | dare)  | Sverige                | (Alla ai | nvändar | e)      |         |                |
|------------------------------------------|----------------------|------------|---------|--------|------------------------|----------|---------|---------|---------|----------------|
|                                          | Avslutad<br>startade | le, Starta | ade, Ej |        | Avslutade,<br>startade | Startad  | le, Ej  |         |         |                |
| Aktivitet                                |                      |            |         | Totalt |                        |          | т       | otalt   |         |                |
| Informationssäkerhet - Certifikat        | 5                    | 0          | 5       | 10     | 4                      | 0        | 5       | 9       |         |                |
| Informationssäkerhet - E-learning        | 0                    | 0          | 10      | 10     | 0                      | 0        | 9       | 9       |         |                |
| Projektledning                           | 0                    | 7          | 3       | 10     | 0                      | 6        | 3       | 9       |         |                |
| Video: Lyckas med målstyrning            | 5                    | 0          | 5       | 10     | 5                      | 0        | 4       | 9       |         |                |
| Träff med workshop                       | 0                    | 0          | 10      | 10     | 0                      | 0        | 9       | 9       |         |                |
| Fördjupande e-learning om projektledning | 6                    | 2          | 2       | 10     | Förna                  | mn ¢     | E       | fternan | nn ¢    | Projektledning |
| Inlämningsuppgift                        | 4                    | 3          | 3       | 10     | Johar                  | ina      | A       | nders   | son     | Ej startat     |
| Kunskapstest                             | 6                    | 1          | 3       | 10     | Lisa                   |          | L       | ärare   |         | Ej startat     |
| Utvärdering                              | 5                    | 0          | 5       | 10     | Sara                   |          | A       | dminis  | stratör | Ej startat     |
| Extramaterial                            | 3                    | 0          | 7       | 10     | 3                      | 0        | 6       | 9       |         |                |
| Projektledarens ABC                      | 3                    | 0          | 7       | 10     | 3                      | 0        | 6       | 9       |         |                |

|                                          | Föret    | aget (A   | lla anvä | ndare)     | Sverig    | e (Alla  | använda | re)    |              |                |           |
|------------------------------------------|----------|-----------|----------|------------|-----------|----------|---------|--------|--------------|----------------|-----------|
|                                          | Avsluta  | de, Starf | ade, Ej  |            | Avslutade | e, Start | ade, Ej |        |              |                |           |
|                                          | startad  | e         |          |            | startade  | _        |         |        |              |                |           |
| Aktivitet                                |          |           |          | Totalt     |           |          | 1       | Fotalt |              |                |           |
| Informationssäkerhet - Certifikat        | 5        | 0         | 5        | 10         | 4         | 0        | 5       | 9      |              |                |           |
| Informationssäkerhet - E-learning        | 0        | 0         | 10       | 10         | 0         | 0        | 9       | 9      |              |                |           |
| Projektledning                           | 0        | 7         | 3        | 10         | 0         | 6        | 3       | 9      |              |                |           |
| Video: Lyckas med målstyrning            | 5        | 0         | 5        | 10         | 5         | 0        | 4       | 9      |              |                |           |
| Träff med workshop                       | 0        | 0         | 10       | 10         | 0         | 0        | 9       | 9      |              |                |           |
| Fördjupande e-learning om projektledning | 6        | 2         | 2        | 10         | 5         | 2        | 2       | 9      |              |                |           |
| Inlämningsuppgift                        | 4        | 3         | 3        | 10         | 4         | 2        | 3       | 9      |              |                |           |
| Kunskapstest                             | 6        | 1         | 3        | 10         | 5         | 1        | 3       | 9      |              |                |           |
| Utvärdering                              | 5        | 0         | 5        | 10         | 5         | 0        | 4       | 9      |              |                |           |
| Extramaterial                            | 3        | 0         | 7        | _ <b>†</b> | 3         | 0        | 6       | 9      |              |                |           |
| Projektledarens ABC                      | Förnamn  | \$ Е      | fternam  | n \$       | Test      |          | Status  |        | Antal försök | Bästa resultat | Bästa (%) |
|                                          | Anders   | 0         | Chef     |            | Kunska    | apstest  | Avs     | lutad  | 1            | 3/4            | 75%       |
|                                          | Annette  | 5         | Sverigeo | chef       | Kunska    | apstest  | Avs     | lutad  | 1            | 2/4            | 50%       |
|                                          | Johanna  | A         | nderss   | on         | Kunska    | apstest  | Ej st   | tartat | 0            |                |           |
|                                          | Lisa     | L         | ärare.   |            | Kunska    | apstest  | Ej st   | tartat | 0            |                |           |
|                                          | Marianne | <u>۱</u>  | /D       |            | Kunska    | apstest  | Avs     | lutad  | 1            | 4/4            | 100%      |
|                                          | Ola      | F         | Persson  |            | Kunska    | apstest  | Avs     | lutad  | 2            | 4/4            | 100%      |
|                                          | Sara     | A         | dminist  | tratör     | Kunska    | apstest  | Ej st   | tartat | 0            |                |           |
|                                          | Staffan  | (         | denber   | g          | Kunska    | apstest  | Avs     | lutad  | 1            | 4/4            | 100%      |
|                                          | Stefan   | 0         | arlssor  | ı          | Kunska    | apstest  | Avs     | lutad  | 1            | 4/4            | 100%      |
|                                          | Stina    | C         | Qvistber | g          | Kunska    | apstest  | Sta     | irtat  | 1            | 0/4            |           |

# s:mployer

|                        |                      | Företa<br>Avslutad<br>startade | get (Alla<br>le, Starta | a använ<br>de, Ej | dare)  | Sverige<br>Avslutade, Startade | Alla ai<br>Startad | nvändar<br>de, Ej | e)    |                        |
|------------------------|----------------------|--------------------------------|-------------------------|-------------------|--------|--------------------------------|--------------------|-------------------|-------|------------------------|
| Aktivitet              |                      |                                |                         |                   | Totalt |                                |                    | т                 | otalt |                        |
| Informationssäkerhet - | Certifikat           | 5                              | 0                       | 5                 | 10     | 4                              | 0                  | 5                 | 9     |                        |
| Informationssäkerhet - | E-learning           | 0                              | 0                       | 10                | 10     | 0                              | 0                  | 9                 | 9     |                        |
| Projektledning         |                      | 0                              | 7                       | 3                 | 10     | 0                              | 6                  | 3                 | 9     |                        |
| Video: Lyckas med i    | målstyrning          | 5                              | 0                       | 5                 | 10     | 5                              | 0                  | 4                 | 9     |                        |
| Träff med workshop     |                      | 0                              | 0                       | 10                | 10     | 0                              | 0                  | 9                 | 9     |                        |
| Fördjupande e-learni   | ng om projektledning | 6                              | 2                       | 2                 | 10     | 5                              | 2                  | 2                 | 9     |                        |
| Inlämningsuppgift      |                      | 4                              | 3                       | 3                 | 10     | 4                              | 2                  | 3                 | 9     |                        |
| Kunskapstest           | N.                   | 6                              | 1                       | 3                 | 10     | 5                              | 1                  | 3                 | 9     |                        |
| 1 Decidenting          |                      | 5                              | 0                       | -                 | 40     | 5                              | 0                  | 4                 | 0     | <u> </u>               |
| n                      | Grupp                |                                | Certifie                | erade             | Ejo    | ertifierade                    |                    | 1                 | otalt | Procentuell fördelning |
| mationssäkerhet -      | Företaget (10)       |                                |                         | 5                 |        | 5                              |                    |                   | 10    |                        |
| ifikat                 | Sverige (9)          |                                |                         | 4                 |        | 5                              |                    |                   | 9     |                        |

|                                          | Företa               | get (Al  | la anvär | ndare) | Sverig               | je (Alla   | använda | are)   |
|------------------------------------------|----------------------|----------|----------|--------|----------------------|------------|---------|--------|
|                                          | Avslutad<br>startade | e, Start | ade, Ej  |        | Avslutad<br>startade | le, Starta | ade, Ej |        |
| Aktivitet                                |                      |          |          | Totalt |                      |            |         | Totalt |
| Informationssäkerhet - Certifikat        | 5                    | 0        | 5        | 10     | 4                    | 0          | 5       | 9      |
| Informationssäkerhet - E-learning        | 0                    | 0        | 10       | 10     | 0                    | 0          | 9       | 9      |
| Projektledning                           | 0                    | 7        | 3        | 10     | 0                    | 6          | 3       | 9      |
| Video: Lyckas med målstyrning            | 5                    | 0        | 5        | 10     | 5                    | 0          | 4       | 9      |
| Träff med workshop                       | 0                    | 0        | 10       | 10     | 0                    | 0          | 9       | 9      |
| Fördjupande e-learning om projektledning | 6                    | 2        | 2        | 10     | 5                    | 2          | 2       | 9      |
| Inlämningsuppgift                        | 4                    | 3        | 3        | 10     | 4                    | 2          | 3       | 9      |
| Kunskapstest                             | 6                    | 1        | 3        | 10     | 5                    | 1          | 3       | 9      |
| Utvärdering                              | 5                    | 0        | 5        | 10     | 5                    | 0          | 4       | 9      |
| Extramaterial                            | 3                    | 0        | 7        | 10     | 3                    | 0          | 6       | 9      |
| Projektledarens ABC                      | 3                    | 0        | 7        | 10     | 3                    | 0          | 6       | 9      |

-

| Namn        | Resurs          | l kurs         | Grupp          | Inskickade |   | Startade | Ej startade | Enkätpoäng |
|-------------|-----------------|----------------|----------------|------------|---|----------|-------------|------------|
| Utvärdering | Kursutvärdering | Projektledning | Sverige (9)    |            | 5 | 0        | 4           | 90%        |
|             |                 |                | Företaget (10) |            | 5 | 0        | 5           | 90%        |

|                                          | Företag               | jet (Al  | la anväi | ndare) | Sverig               | e (Alla  | använd  | are)   |
|------------------------------------------|-----------------------|----------|----------|--------|----------------------|----------|---------|--------|
|                                          | Avslutade<br>startade | , Starta | ade, Ej  |        | Avslutad<br>startade | e, Start | ade, Ej |        |
| Aktivitet                                |                       |          |          | Totalt |                      |          |         | Totalt |
| Informationssäkerhet - Certifikat        | 5                     | 0        | 5        | 10     | 4                    | 0        | 5       | 9      |
| Informationssäkerhet - E-learning        | 0                     | 0        | 10       | 10     | 0                    | 0        | 9       | 9      |
| Projektledning                           | 0                     | 7        | 3        | 10     | 0                    | 6        | 3       | 9      |
| Video: Lyckas med målstyrning            | 5                     | 0        | 5        | 10     | 5                    | 0        | 4       | 9      |
| Träff med workshop                       | 0                     | 0        | 10       | 10     | 0                    | 0        | 9       | 9      |
| Fördjupande e-learning om projektledning | 6                     | 2        | 2        | 10     | 5                    | 2        | 2       | 9      |
| Inlämningsuppgift                        | 4                     | 3        | 3        | 10     | 4                    | 2        | 3       | 9      |
| Kunskapstest                             | 6                     | 1        | 3        | 10     | 5                    | 1        | 3       | 9      |
| Utvärdering                              | 5                     | 0        | 5        | 10     | 5                    | 0        | 4       | 9      |
| Extramaterial                            | 3                     | 0        | 7        | 10     | 3                    | 0        | 6       | 9      |
| Projektledarens ABC                      | 3                     | 0        | 7        | 10     | 3                    | 0        | 6       | 9      |

|              |                | E            | Ej         |            | Ej         |        |     |            |              |                     |                        |
|--------------|----------------|--------------|------------|------------|------------|--------|-----|------------|--------------|---------------------|------------------------|
| Namn         | Grupp          | Godkända 🗘 🧯 | godkända 💲 | Startade 💲 | startade 💲 | Totalt | ۱ ¢ | Medeltid 🗘 | Medelpoäng 💲 | Standardavvikelse 💲 | Procentuell fördelning |
| Kunskapstest | Företaget (10) | 6            | 0          | 1          | 1 3        | 3      | 10  | 00:00:44   | 3,50         | 0,84                |                        |
|              | Sverige (9)    | 5            | 0          | 1          | 3          | 3      | 9   | 00:00:47   | 3,40         | 0,89                |                        |

|                                                         |                                                                                                    | Föret              | aget (A                                                                            | Alla an                                                              | vända                                                               | are)                                                                                                 | Sveri                                                                                             | ge (All                                                         | a an                                                            | nvända                                                                  | re)              |
|---------------------------------------------------------|----------------------------------------------------------------------------------------------------|--------------------|------------------------------------------------------------------------------------|----------------------------------------------------------------------|---------------------------------------------------------------------|----------------------------------------------------------------------------------------------------|---------------------------------------------------------------------------------------------------|-----------------------------------------------------------------|-----------------------------------------------------------------|-------------------------------------------------------------------------|------------------|
|                                                         |                                                                                                    | Avsluta<br>startad | de, Star<br>e                                                                      | tade,                                                                | Ej                                                                  |                                                                                                    | Avsluta<br>startad                                                                                | de, Sta<br>e                                                    | rtad                                                            | le, Ej                                                                  |                  |
| Aktivitet                                               |                                                                                                    |                    |                                                                                    |                                                                      | Т                                                                   | otalt                                                                                                |                                                                                                   |                                                                 |                                                                 | Т                                                                       | otalt            |
| Informationssä                                          | ikerhet - Certifikat                                                                                                    | 5                  | 0                                                                                  |                                                                      | 5                                                                   | 10                                                                                                   | 4                                                                                                 | . (                                                             | )                                                               | 5                                                                       | 9                |
| Informationssä                                          | ikerhet - E-learning                                                                                                    | 0                  | 0                                                                                  | 1                                                                    | 10                                                                  | 10                                                                                                   | 0                                                                                                 | (                                                               | 0                                                               | 9                                                                       | 9                |
| Projektledning                                          |                                                                                                    | 0                  | 7                                                                                  |                                                                      | 3                                                                   | 10                                                                                                   | 0                                                                                                 | (                                                               | 6                                                               | 3                                                                       | 9                |
| Video: Lycka                                            | as med målstyrning                                                                                                    | 5                  | 9                                                                                  |                                                                      | 5                                                                   | 10                                                                                                   | 5                                                                                                 | (                                                               | 0                                                               | 4                                                                       | 9                |
| Träff med w                                             | orkshop                                                                                                    | 0                  | 0                                                                                  | 1                                                                    | 10                                                                  | 10                                                                                                   | 0                                                                                                 | (                                                               | 0                                                               | 9                                                                       | 9                |
| Fördjupande                                             | o loaming om projektledning                                                                                                    | 6                  | 1                                                                                  |                                                                      | 2                                                                   | 10                                                                                                   | 5                                                                                                 |                                                                 | 2                                                               | С                                                                       | 9                |
| Inlämningsu                                             |                                                                                                    | G                  | öteborg                                                                            | j (Alla a                                                            | använd                                                              | iare)                                                                                                | Stockho<br>användare                                                                              | o <mark>lm</mark> (Alla<br>e)                                   | I                                                               |                                                                         | 9                |
|                                                         |                                                                                                    |                    |                                                                                    |                                                                      |                                                                     |                                                                                                    |                                                                                                   |                                                                 |                                                                 |                                                                         |                  |
| Kunskapste                                              |                                                                                                    | A                  | vslutade, S                                                                        | Startade                                                             | e, Ej                                                               |                                                                                                    | Avslutade,                                                                                        | Startade                                                        | e, Ej                                                           |                                                                         | 9                |
| Kunskapste<br>Utvärdering                               |                                                                                                    | A                  | vslutade, s<br>artade                                                              | Startade                                                             | e, Ej                                                               |                                                                                                    | Avslutade,<br>startade                                                                            | Startade                                                        | e, Ej                                                           |                                                                         | 9                |
| Kunskapste<br>Utvärdering                               | Aktivitet                                                                                                    | A                  | vslutade, s<br>artade                                                              | Startade                                                             | e, Ej<br>Te                                                         | otalt                                                                                                | Avslutade,<br>startade                                                                            | Startade                                                        | , Ej                                                            | Totalt                                                                  | 9                |
| Kunskapste<br>Utvärdering<br>Extramateria               | Aktivitet<br>Informationssäkerhet - Certifikat                                                                                                    | A                  | vslutade, s<br>artade<br>1                                                         | Startade<br>0                                                        | e, Ej<br>To<br>1                                                    | otalt<br>2                                                                                           | Avslutade,<br>startade                                                                            | Startade<br>0                                                   | , Еј<br>З                                                       | Totalt<br>5                                                             | 9<br>9<br>9      |
| Kunskapste<br>Utvärdering<br>Extramateria<br>Projektleo | Aktivitet<br>Informationssäkerhet - Certifikat<br>Informationssäkerhet - E-learning                                                                                                    | A                  | vslutade, s<br>lartade<br>1<br>0                                                   | Startade<br>0<br>0                                                   | e, Ej<br>Te<br>1<br>2                                               | otalt<br>2<br>2                                                                                      | Avslutade,<br>startade<br>2<br>0                                                                  | Startade<br>0<br>0                                              | e, Ej<br>3<br>5                                                 | Totalt<br>5<br>5                                                        | 9<br>9<br>9      |
| Kunskapste<br>Utvärdering<br>Extramateria<br>Projektleo | Aktivitet<br>Informationssäkerhet - Certifikat<br>Informationssäkerhet - E-learning<br>Projektledning                                                                                                    | A                  | vslutade, S<br>lartade<br>1<br>0<br>0                                              | Startade<br>0<br>0<br>1                                              | e, Ej<br>Tr<br>1<br>2<br>1                                          | fotalt<br>2<br>2<br>2<br>2                                                                           | Avslutade,<br>startade<br>2<br>0<br>0                                                             | Startade<br>0<br>0<br>3                                         | s, Ej<br>3<br>5<br>2                                            | Totalt<br>5<br>5<br>5                                                   | 9<br>9<br>9<br>9 |
| Kunskapste<br>Utvärdering<br>Extramateria<br>Projektlec | Aktivitet<br>Informationssäkerhet - Certifikat<br>Informationssäkerhet - E-learning<br>Projektledning<br>Video: Lyckas med målstyrning                                                                                                    | As                 | vslutade, s<br>artade<br>1<br>0<br>0<br>1                                          | 0<br>0<br>1<br>0                                                     | e, Ej<br>T<br>1<br>2<br>1<br>1                                      | rotalt<br>2<br>2<br>2<br>2<br>2                                                                      | Avslutade,<br>startade<br>2<br>0<br>0<br>3                                                        | Startade<br>0<br>0<br>3<br>0                                    | s, Ej<br>3<br>5<br>2<br>2                                       | Totalt<br>5<br>5<br>5<br>5                                              | 9<br>9<br>9      |
| Kunskapste<br>Utvärdering<br>Extramateria<br>Projektled | Aktivitet<br>Informationssäkerhet - Certifikat<br>Informationssäkerhet - E-learning<br>Projektledning<br>Video: Lyckas med målstyrning<br>Träff med workshop                                                                                                    | A<br>si            | vslutade, s<br>artade<br>1<br>0<br>0<br>1<br>0                                     | 0<br>0<br>1<br>0<br>0                                                | e, Ej<br>Tr<br>1<br>2<br>1<br>1<br>2                                | fotalt<br>2<br>2<br>2<br>2<br>2<br>2<br>2                                                            | Avslutade,<br>startade<br>2<br>0<br>0<br>3<br>0                                                   | Startade<br>0<br>0<br>3<br>0<br>0                               | s, Ej<br>3<br>5<br>2<br>2<br>5                                  | Totalt<br>5<br>5<br>5<br>5<br>5<br>5                                    | 9<br>9<br>9      |
| Kunskapste<br>Utvärdering<br>Extramateria<br>Projektlec | Aktivitet<br>Informationssäkerhet - Certifikat<br>Informationssäkerhet - E-learning<br>Projektledning<br>Video: Lyckas med målstyrning<br>Träff med workshop<br>Fördjupande e-learning om projektledning                                                                      | A<br>si            | vslutade, S<br>tartade<br>1<br>0<br>0<br>1<br>0<br>1                               | 0<br>0<br>1<br>0<br>0<br>0                                           | e, Ej<br>T<br>1<br>2<br>1<br>1<br>2<br>1<br>2<br>1                  | otalt<br>2<br>2<br>2<br>2<br>2<br>2<br>2<br>2<br>2                                                   | Avslutade,<br>startade<br>2<br>0<br>0<br>3<br>0<br>2                                              | Startade<br>0<br>0<br>3<br>0<br>0<br>2                          | s, Ej<br>3<br>5<br>2<br>5<br>5<br>1                             | Totalt<br>5<br>5<br>5<br>5<br>5<br>5<br>5                               | 9<br>9<br>9      |
| Kunskapste<br>Utvärdering<br>Extramateria<br>Projektleo | Aktivitet<br>Informationssäkerhet - Certifikat<br>Informationssäkerhet - E-learning<br>Projektledning<br>Video: Lyckas med målstyrning<br>Träff med workshop<br>Fördjupande e-learning om projektledning<br>Inlämningsuppgift                                                 | A<br>si            | vslutade, s<br>tartade<br>1<br>0<br>0<br>1<br>0<br>1<br>1<br>1                     | 0<br>0<br>1<br>0<br>0<br>0<br>0                                      | e, Ej<br>1<br>2<br>1<br>1<br>2<br>1<br>1<br>2<br>1<br>1             | rotalt<br>2<br>2<br>2<br>2<br>2<br>2<br>2<br>2<br>2<br>2<br>2<br>2<br>2                              | Avslutade,<br>startade<br>2<br>0<br>0<br>0<br>3<br>0<br>2<br>2<br>2                               | Startade<br>0<br>0<br>3<br>0<br>0<br>2<br>1                     | s, Ej<br>3<br>5<br>2<br>5<br>1<br>2                             | Totalt<br>5<br>5<br>5<br>5<br>5<br>5<br>5<br>5<br>5                     | 9<br>9<br>9      |
| Kunskapste<br>Utvärdering<br>Extramateria<br>Projektled | Aktivitet<br>Informationssäkerhet - Certifikat<br>Informationssäkerhet - E-learning<br>Projektledning<br>Video: Lyckas med målstyrning<br>Träff med workshop<br>Fördjupande e-learning om projektledning<br>Inlämningsuppgift<br>Kunskapstest                                 | As                 | vslutade, s<br>tartade<br>1<br>0<br>0<br>1<br>0<br>1<br>1<br>1<br>1                | 0<br>0<br>1<br>0<br>0<br>0<br>0<br>0<br>0                            | F, Ej<br>1<br>2<br>1<br>1<br>2<br>1<br>1<br>1<br>1                  | otalt<br>2<br>2<br>2<br>2<br>2<br>2<br>2<br>2<br>2<br>2<br>2<br>2<br>2<br>2                          | Avslutade,<br>startade<br>2<br>0<br>0<br>0<br>3<br>0<br>2<br>2<br>2<br>2<br>2                     | Startade<br>0<br>0<br>3<br>0<br>0<br>2<br>1<br>1<br>1           | s, <b>Ej</b><br>3<br>5<br>2<br>2<br>5<br>1<br>2<br>2<br>2<br>2  | Totalt<br>5<br>5<br>5<br>5<br>5<br>5<br>5<br>5<br>5<br>5<br>5           | 9<br>9<br>9      |
| Kunskapste<br>Utvärdering<br>Extramateria<br>Projektlec | Aktivitet<br>Informationssäkerhet - Certifikat<br>Informationssäkerhet - E-learning<br>Projektledning<br>Video: Lyckas med målstyrning<br>Träff med workshop<br>Fördjupande e-learning om projektledning<br>Inlämningsuppgift<br>Kunskapstest<br>Utvärdering                  | Asi                | vslutade, s<br>tartade<br>1<br>0<br>0<br>1<br>0<br>1<br>1<br>1<br>1<br>1           | Startade<br>0<br>0<br>1<br>0<br>0<br>0<br>0<br>0<br>0<br>0           | e, Ej<br>1<br>2<br>1<br>1<br>2<br>1<br>1<br>1<br>1<br>1             | Totalt<br>2<br>2<br>2<br>2<br>2<br>2<br>2<br>2<br>2<br>2<br>2<br>2<br>2<br>2<br>2<br>2<br>2          | Avslutade,<br>startade<br>2<br>0<br>0<br>3<br>0<br>2<br>2<br>2<br>2<br>2<br>2<br>2                | Startade<br>0<br>0<br>3<br>0<br>0<br>2<br>1<br>1<br>1<br>0      | s, <b>E</b> j<br>3<br>5<br>2<br>5<br>1<br>2<br>2<br>3           | Totalt<br>5<br>5<br>5<br>5<br>5<br>5<br>5<br>5<br>5<br>5<br>5<br>5      | 9<br>9<br>9      |
| Kunskapste<br>Utvärdering<br>Extramateria<br>Projektlec | Aktivitet<br>Informationssäkerhet - Certifikat<br>Informationssäkerhet - E-learning<br>Projektledning<br>Video: Lyckas med målstyrning<br>Träff med workshop<br>Fördjupande e-learning om projektledning<br>Inlämningsuppgift<br>Kunskapstest<br>Utvärdering<br>Extramaterial | A<br>si            | vslutade, s<br>tartade<br>1<br>0<br>0<br>1<br>1<br>0<br>1<br>1<br>1<br>1<br>1<br>1 | Startade<br>0<br>0<br>1<br>0<br>0<br>0<br>0<br>0<br>0<br>0<br>0<br>0 | Fi<br>1<br>2<br>1<br>1<br>2<br>1<br>1<br>1<br>1<br>1<br>1<br>1<br>1 | otalt<br>2<br>2<br>2<br>2<br>2<br>2<br>2<br>2<br>2<br>2<br>2<br>2<br>2<br>2<br>2<br>2<br>2<br>2<br>2 | Avslutade,<br>startade<br>2<br>0<br>0<br>0<br>3<br>0<br>2<br>2<br>2<br>2<br>2<br>2<br>2<br>2<br>1 | Startade<br>0<br>0<br>3<br>0<br>0<br>2<br>1<br>1<br>0<br>0<br>0 | s, <b>E</b> j<br>3<br>5<br>2<br>2<br>5<br>1<br>2<br>2<br>3<br>4 | Totalt<br>5<br>5<br>5<br>5<br>5<br>5<br>5<br>5<br>5<br>5<br>5<br>5<br>5 | 9<br>9<br>9      |

|              |                |            | Ej         |            | Ej         |          |            |                |                     |                        |
|--------------|----------------|------------|------------|------------|------------|----------|------------|----------------|---------------------|------------------------|
| Namn         | Grupp          | Godkända 🖨 | godkända 🛟 | Startade 🛟 | startade 🗘 | Totalt : | Medeltid : | Medelpoäng 💲   | Standardavvikelse 💲 | Procentuell fördelning |
| Kunskapstest | Företaget (10) | (          | 6 0        | ) 1        | 1 :        | 3 1      | 0 00:00:4  | 4 3,50         | 0,84                |                        |
|              | Sverige (9)    | Ę          | 5 0        | ) 1        | 1 3        | 3        | 9 00:00:4  | 7 3,40         | 0,89                |                        |
|              |                |            |            |            |            |          |            |                |                     |                        |
|              |                |            |            |            |            |          |            |                |                     |                        |
|              |                |            |            |            |            |          |            |                |                     |                        |
|              | <b>•</b>       |            |            |            |            |          |            |                |                     |                        |
|              |                |            | Ej         |            | Ej         |          |            |                |                     |                        |
| Namn         | Grupp          | Godkända 💲 | godkända 💲 | Startade 💲 | startade 💲 | Totalt : | Medeltid ; | ; Medelpoäng 🗘 | Standardavvikelse 💲 | Procentuell fördelning |
| Kunskapstest | Göteborg (2)   | 1          | I 0        | ) (        | )          | 1        | 2 00:00:4  | 3 4,00         | 0,00                |                        |
|              | Stockholm (5)  | 2          | 2 0        | ) 1        | 1 3        | 2        | 5 00:00:5  | 4,00           | 0,00                |                        |

### 2.7 Exportera rapport till andra format

För att exportera en rapport till annat format

1. Klicka på ikonen för export.

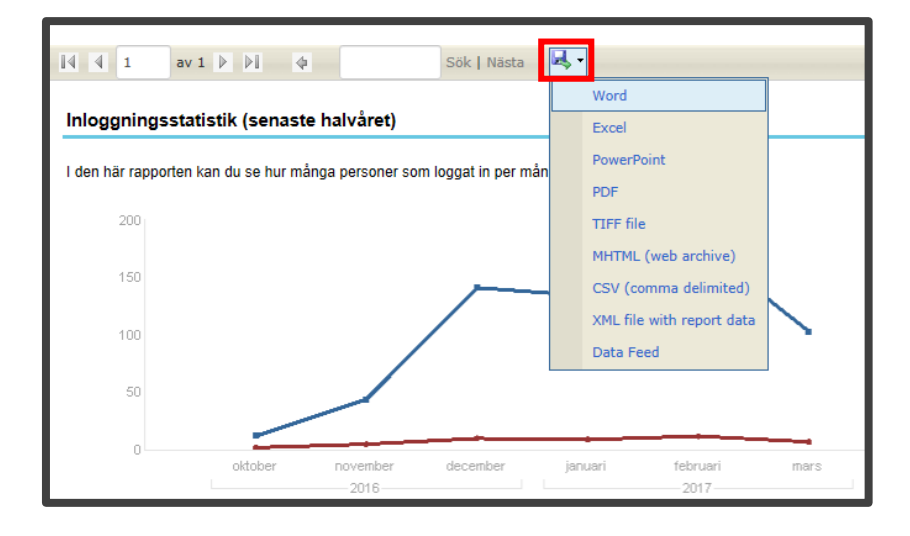

2. Välj det format du önskar.

En fil med det önskade formatet genereras och du kommer få upp en nedladdningsruta (detta ser lite olika ut beroende på vilken webbläsare du använder). Exempel från Microsoft Edge:

| oktober                                            | 2016                  | per<br>6 | decemb   | er      | januari  | 1     | 1ebruari<br>2017 | mars      |        |     |  |
|----------------------------------------------------|-----------------------|----------|----------|---------|----------|-------|------------------|-----------|--------|-----|--|
|                                                    |                       | 2016     |          |         | 2017     |       |                  |           |        |     |  |
|                                                    | oktober nov           | ember o  | december | januari | februari | mars  | Totalt           | Medel     |        | - 1 |  |
| Antal inloggningar                                 | 12                    | 44       | 141      | 134     | 179      | 103   | 613              | 102,17    |        |     |  |
| Antal unika inloggningar                           | 2                     | 5        | 10       | 9       | 12       | 7     | 45               | 7,50      |        |     |  |
| Vad vill du göra med Sy<br>N Från: demo2.netcompet | stemActiv<br>tence.se | ity.ppt  | x?       |         | S        | Spara |                  | Spara som | Avbryt | ×   |  |

3. Välj vad du vill göra med den nedladdade filen

#### 2.8 Inbyggda rapporter

Förutom de rapporter som finns under den övergripande Rapport-sidan, så finns det inbyggda rapporter som visas på olika ställen i systemet. Nedan listas de olika ställen i systemet där de inbyggda rapporterna hittas.

#### 2.8.1 Administration av aktiviteter

För att ta fram rapporter för en specifik aktivitet i lärande-modulen

- 1. Öppna aktiviteten i redigeringsläge
- 2. Klicka på den i av aktiviteten du vill visa rapporter för
- 3. Klicka på fliken rapporter

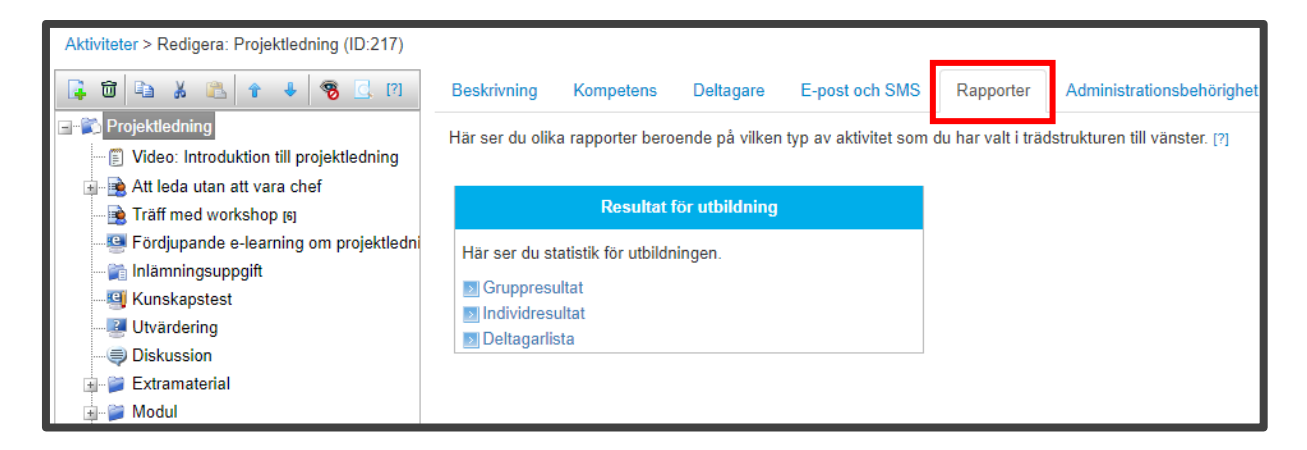

Vilka rapporter du ser beror på vilken typ av aktivitet du har valt.

#### 2.8.2 Medarbetarens resultatsida

För att ta fram en medarbetares individuella rapporter:

1. Sök upp användaren

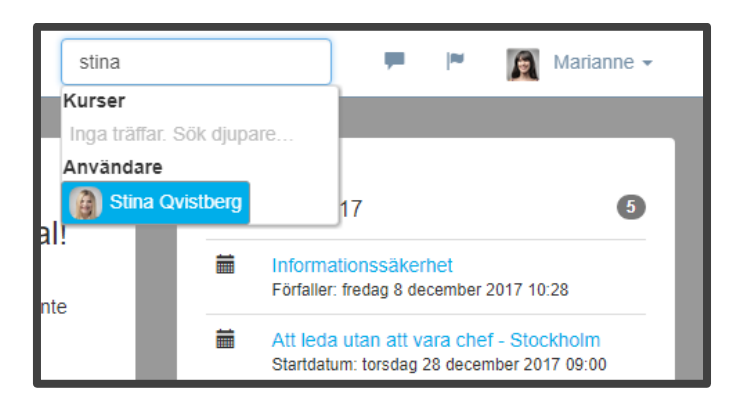

#### 2. Klicka på fliken Rapporter

|                                             | Stina<br>⊠ stinaste       | Qvistberç<br>udent@netcomp        | )<br>petence.se |     |             | ~~     | < Tillbaka 🛛 🗭 Skicka meddelande | ] |
|---------------------------------------------|---------------------------|-----------------------------------|-----------------|-----|-------------|--------|----------------------------------|---|
| Rapporter<br>Har hittar du resultat och sta | Profil<br>tistik som är r | Aktiviteter<br>elaterat till dig. | Kurskatalog     | Mål | Kompetenser | Samtal | Rapporter                        |   |
| Anvi                                        | indarens egn              | a rapporter                       |                 |     |             |        |                                  |   |
| Här ser du de aktiviteter<br>resultat på.   | som du är anı             | mäld på eller har                 | ett registrerat |     |             |        |                                  |   |
| Mina resultat Mina certifikat               |                           |                                   |                 |     |             |        |                                  |   |
|                                             |                           |                                   |                 |     |             |        |                                  |   |

#### 2.8.3 Enkät-resurser

Resultat på enkäter (t.ex. utvärderingar) går också att få fram ifrån Enkät-redigeringen.

Redigera enkäten, och klicka på fliken Resultat.

Rapporterna kommer då visa resultat från alla aktiviteter som använder den specifika enkätresursen.

| Redigera enkät<br>å den här sidan ställer du in grundläggande inställningar och fyller enkäten med frågor. | Skapad av Sysadm NC 7 januari 2016<br>Ändrad av Sysadm NC 14 december 2016 |
|----------------------------------------------------------------------------------------------------|----------------------------------------------------------------------------|
| Grundläggande inställningar Frågor Dela ut Resultat                                                        | <b>Q</b> Granska                                                           |
| Enkät                                                                                                    |                                                                            |
| Här ser du statistik från enkäten.                                                                         |                                                                            |

### 2.8.4 Detaljerat resultat på test

För tester som har valet "Tillåt deltagaren att se detaljerat resultat" aktiverat, så visas en knapp "Detaljer" på testets resultat-sida.

| Resultat: Ej godkänd                    |
|-----------------------------------------|
| Tyvärr! Du blev inte godkänd på testet. |
| Maxpoäng: 4                             |
| Din poäng: 1 (25%)                      |
| Godkäntgräns: 2 (50%)                   |
| Tidsgräns: 5 minuter                    |
| Använd tid: 0 minuter                   |
| Lämnades in: Idag 12:30                 |
| SKRIV UT E DETALJER                     |

### 2.8.5 Widgets för startsidor

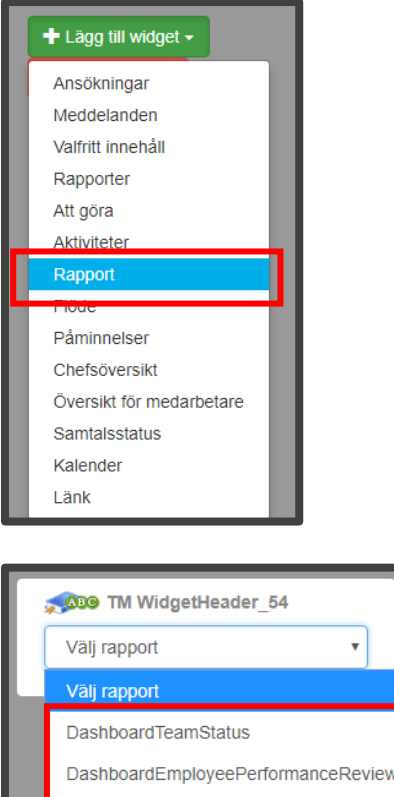

- DashboardEmployeeGoals
- DashboardEmployeeCompetence
- DashboardEmployeeCourses
- CompetenceRadarChart

### 2.8.6 Export av användarprofil / CV

|                    | <ul> <li>Tilbaka Skick</li> <li>Stina Qvistberg</li> <li>Stinastudent@netcom</li> <li>Profil Aktiviteter</li> </ul> | ka mail 🗭 Skicka<br>g<br>petence.se<br>Kurskatalog | neddelande Exportera profil till word Redligera Redligera p<br>Mål Kompelenser Samtal Rapporter                      | rofil  |
|--------------------|----------------------------------------------------------------------------------------------------|----------------------------------------------------|----------------------------------------------------------------------------------------------------|--------|
| Mitt flöde         |                                                                                                    | _                                                  | Grundläggande information                                                                                            |        |
| Skriv en kommentar |                                                                                                    | Ø                                                  | Personlig beskrivning<br>Proiektledare med fokus på vindkraft, både teknisk och juridisk kompetens. Ja               | ag har |
| Stina Qvistberg    | lämnade in sitt svar                                                                                                | 10                                                 | lett off-shoreprojekt i Östersjön och älskar mitt jobb - jag upplever verkligen at<br>får bidra till en bättre miljö | t jag  |

### 2.8.7 Checkliste-rapporter

| Aktiviteter > Redigera: Stockholm (ID:233)                    |                 |                   |                            |                        |                 |
|---------------------------------------------------------------|-----------------|-------------------|----------------------------|------------------------|-----------------|
| 📭 🛅 🐚 🔏 🙈 🛊 🦊 🧐 🖸 🗐                                           | Beskrivning     | Deltagare         | Checklista                 | E-post och SMS         | Rapporter       |
| Att leda utan att vara chef     Inledning                     | Här ser du alla | a inställningar f | för aktiviteten. G         | löm inte att avsluta m | ed att klicka p |
| 🗐 🔐 Stockholm januari 2017 (อเร)(Arkiverad)<br>🗐 🗃 Malmö (บร) | ✓ Information   | ation             |                            |                        |                 |
| ∎– ঐ Stockholm ⊯েয়<br>∎– ঐ Göteborg থেণেয                    |                 | Namn * [?]        | Stockholm                  |                        | 5               |
| — ∰ Intresseanmälan 2017 დ                                    |                 | Beskrivning       |                            |                        |                 |
| IIIItälle [0](Under konstruktion)                             |                 |                   |                            |                        |                 |
|                                                               |                 | Plats [?]         | Klara Konfere<br>Stockholm | ns, Vattugatan 6, 111  | 52              |
|                                                               |                 | Lärare [?]        | Välj                       | a Lärare               |                 |

| Anmälningsval                           |                                                                                                    |            |                        |              |   |
|-----------------------------------------|----------------------------------------------------------------------------------------------------|------------|------------------------|--------------|---|
| Checklist rubrik                        | Val och information                                                                                            |            | Status                 | Kommentarer  |   |
| Taxi från centralen till<br>kurslokalen |                                                                                                    | 0 🖂<br>1 🔀 | Inte klar <del>-</del> |              | - |
| Taxi tillbaka till centralen            | ×                                                                                                    | 0 🖂<br>3 🔀 | Inte klar <del>-</del> |              | - |
| Övriga<br>samåkningsönskemål            | Jag ankommer med flyg till Arlanda kl.07.30 och delar gärna taxi om det ä<br>någon annan som kommer samtidigt. | ir 💌       | Varning -              | har meddelat | - |
| Lunch                                   | Dagens kött<br>Dagens fisk                                                                                     | 1 🔀<br>2 🔀 | Inte klar 🕶            |              | - |
| Kostönskemål                            | Nötallergi                                                                                                    |            | Inte klar 🕶            |              | - |
| Övrig information                       | Inga svar har kommit                                                                                           |            | Inte klar 🕶            |              | - |
| Exportera till Excel                    |                                                                                                    |            |                        |              |   |

# 3 Skapa rapport

Om du vill skapa en rapport som liknar en tidigare rapport kan du kopiera den (se avsnittet **KOPIERA RAPPORT**). Annars kan du skapa rapporten från början.

### 3.1 Process för att skapa ny rapport

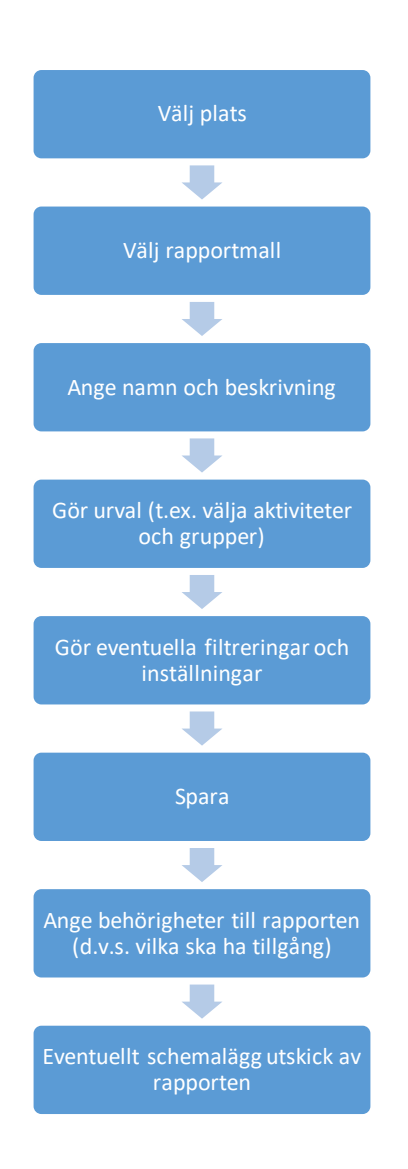

Börja med att välja i vilken av rapportkategorierna som du vill lägga till din nya rapport. Klicka därefter på knappen "Skapa"

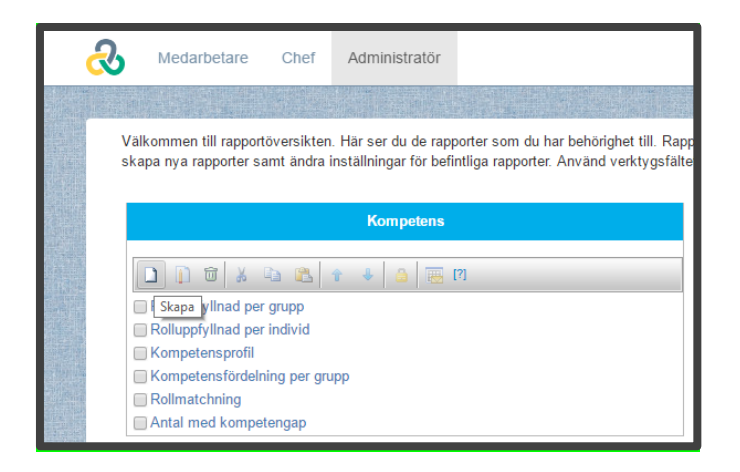

### 3.2 Välj rapportmall

Listan med tillgängliga rapportmallar är inte behörighetsstyrd, utan visar alla rapporter som går att skapa. Det innebär att du kan se mallar för moduler som ni inte använder.

Klicka på en rapportmall för att se ett exempel på hur rapporten kan se ut.

| Ny rapport                                                              |                 |                       |                                                      |                    |               |                            |
|-------------------------------------------------------------------------|-----------------|-----------------------|------------------------------------------------------|--------------------|---------------|----------------------------|
| Välj vilken typ av rapport du vill skapa. Om du väljer en<br>rapporten. | rapport so      | m har und             | erliggand                                            | e rapporter        | kommer        | du kunna                   |
| Uppföljning av aktiviteter                                              |                 |                       |                                                      |                    |               |                            |
| Aktiviteter, gruppstatistik                                             | Förhand         | sgranskr              | ing!                                                 |                    |               |                            |
| Aktiviteter individresultat                                             | Klicka på       | bilden fö             | r att göra (                                         | den större.        |               |                            |
|                                                                         |                 |                       | 5                                                    |                    |               |                            |
| En individ                                                              |                 |                       | Aktivt, coachande<br>Ledarskap för<br>professionella | Argumentations-    |               |                            |
| TM WebCoursesGroupStatistics                                            | First Name 🛊    | Last Name \$          | ledare                                               | förhandlingsteknik | Eco-driving   | First Day                  |
| Enkätor anupostatistik                                                  | Adrian          | Administrator<br>Chef |                                                      |                    | Not attempted | Not attempted              |
|                                                                         | Adrian          | Student               |                                                      |                    | Not attempted | Not attempted              |
| 🗄 Certifikat, gruppstatistik                                            | Alexander       | Johansson             |                                                      |                    | Completed     | Completed                  |
| Lärarledda kurser, översikt                                             | Amir            | Administratör<br>Chef |                                                      |                    | Not attempted | Not attempted<br>Completed |
| Svarsalternativsfrekvens                                                | Amir<br>Andreas | Student               | Not attempted                                        |                    | Incomplete    | Completed                  |
| Kursansökningar som väntar nå godkännande                               | Andreas         | Karlsson              | Completed                                            | Completed          | Not attempted | Completed                  |
| Kursansokningar som vantar på gokkannande                               | Andreas         | Svensson              | Not attempted                                        | Not attempted      | Completed     | Not attempted              |
| Kompetensanalys                                                         | Anna-Carin      | Wendt                 |                                                      | Not attempted      | Not attempted | Not attempted              |
| 🕀 Mål                                                                   | Annie           | Persson               |                                                      | Not attempted      | Not attempted | Not attempted              |
|                                                                         | l den hör       | ropportor             | kon du o                                             | o vorio ind        | ivido otot    | ia nå da v                 |
| Successionsplanering                                                    | Tuennai         | rapponer              | i kali uu s                                          | e varje inu        | เขเนร รเสแ    | is pa ue v                 |
| Samtal                                                                  |                 |                       |                                                      |                    |               |                            |
| 🗄 Övriga                                                                |                 |                       |                                                      |                    |               |                            |
|                                                                         |                 |                       |                                                      |                    |               |                            |
| Kundanpassade                                                           |                 |                       |                                                      |                    |               |                            |

### 3.2.1 Kundanpassade rapporter

Under grupperingen Kundanpassade rapporter finns eventuella rapportmallar som ni specifikt har beställt av Netcompetence. Era kundanpassade rapporter syns endast för er.

När du markerat rätt mall som du vill utgå ifrån, klicka på Lägg till.

En tom rapport visas då (oftast), med ett meddelande om vilka val som måste göras för att rapporten ska kunna visa något.

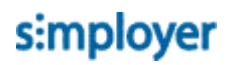

| Rapporten kan inte visas. Du måste ange värde för: Aktiviteter | Inställningar                                                                                                    | -Þ   |              |
|----------------------------------------------------------------|----------------------------------------------------------------------------------------------------|------|--------------|
| Navigering: 🚅 Aktiviteter, individresultat [?] 😭               | Namn *<br>Aktiviteter, individresultat (Sara Administratör 2017-03-29)<br>Beskrivning<br>I den här rapporten kan du se varje individs status på de valda<br>aktiviteterna. |      | ∧sta⊢⊢n∺ngar |
|                                                                | Aktiviteter Lägg till Ta bort                                                                                                    | ڪ    |              |
|                                                                | Crupper                                                                                                    | ث    |              |
|                                                                | ▼ Filter                                                                                                    | ئ 🕲  | Ш            |
|                                                                | Visa endast anmälda [?]                                                                                                    | ئ 🕲  |              |
|                                                                | Visa undernoder [?]                                                                                                    | اً 🕲 |              |
|                                                                | Väli kolumnor                                                                                                    | ی ک  |              |

### 3.3 Rapportinställningar

När du skapar en ny rapport är fliken Inställningar utfälld från början. Så fort du klickar på Uppdatera eller Spara, så fälls inställningspanelen in.

Om inställningspanelen är infälld, klicka på texten "Inställningar"

| Inst<br>ä<br>In<br>gar |  |
|------------------------|--|
|                        |  |

Panelen med inställningar öppnas.

| Inställningar – 🔁 🛛                                                                                                    | l I<br>n  |
|----------------------------------------------------------------------------------------------------|-----------|
| ĵ<br>Namn *                                                                                                    | st<br>ä – |
| Prestation-Potential matris (Sysadm                                                                                       | n<br>i    |
| Beskrivning                                                                                                    | n<br>g    |
| Med den här rapporten kan du se<br>hur medarbetare i utvalda grupper<br>fördelar sig i en prestation-potential<br>matris. | r         |

Vill du att inställningsfliken ska stanna kvar kan du klicka på Nålen 💾

#### 3.3.1 Ange namn och beskrivning för rapporten

Namnet på en ny rapport blir automatiskt rapportmallens + ditt namn och dagens datum. Rapportbeskrivningen kopieras ifrån mallen.

| Ins | tällningar                                                                        | Þ  |
|-----|-----------------------------------------------------------------------------------|----|
|     | 0<br>Namn *                                                                       |    |
|     | Aktiviteter, individresultat (Sysadm NC 2017-01-19)                               |    |
|     | Beskrivning                                                                       |    |
|     | I den här rapporten kan du se varje individs status på de valda<br>aktiviteterna. | 1. |

- 1. Skriv in ett passande namn på rapporten. Försök vara specifik och inte bara ange vad rapporten visar, utan kanske även vilken fråga den besvarar, till exempel "Genomförda aktiviteter 2017 för projektledare.
- 2. Fyll även i en beskrivningstext på motsvarande sätt.
- 3. Klicka på Spara.

**Tips**: Rapportnamnet kan översättas till olika språk. Skriv in önskat standarnamn i din rapport, lägg sedan in översättningar av det namnet i ordlistan för de övriga språken.

#### 3.3.2 Välj grupper

I många rapporter så behöver grupper anges som urval.

| 🔊 Aktivitet | er      | ءَ 🕲 |
|-------------|---------|------|
| Lägg till   | Ta bort |      |
| Alla        |         |      |
|             |         |      |
| 🚳 Grupper   |         | ءَ   |
| Crupper     | Ta bort | ے ہ  |

#### 1. Klicka på Lägg till

| Grupper                                                                                                    | ×  |
|----------------------------------------------------------------------------------------------------|----|
| <ul> <li>Alla användare</li> <li>Grupper där användaren är chef</li> <li>Grupper där användaren är administratör</li> <li>Följande grupper</li> </ul> |    |
| Organisationstillhörig Välj<br>Företaget > Region Finland @<br>Företaget > Region Norge @<br>Företaget > Region Sverige @                             |    |
| Roll Välj<br>Behörighetsgrupp Välj                                                                                                    |    |
| OK Avbr                                                                                                    | yt |

Du kan välja användare från alla typer av grupper som används i ditt system (t.ex. Organisationstillhörighet, Roll eller Behörighetsgrupp).

2. <u>Klicka på Lägg till i r</u>utan "Grupper".

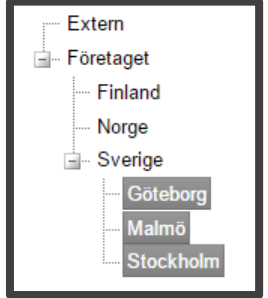

**Tips:** Genom att hålla in **CTRL-tangenten** kan du markera flera grupper samtidigt, och med **SHIFT** intryckt kan du markera ett helt intervall med många grupper.

- 3. Klicka på OK
- 4. Klicka på Uppdatera, för att visa rapporten.
- 5. Om du är nöjd med dina inställningar, klicka på Spara.

### 3.3.3 Valet "Grupper där användaren är chef"

Det här valet gör att rapporten kommer visa olika resultat beroende på vem som öppnar rapporten. När en chef öppnar rapporten kommer denne se resultat för sina medarbetare. Som administratör visas därför oftast inget resultat när du tar fram rapporten. För att kunna ställa in rätt parametrar får du som administratör därför först välja en valfri grupp för att se något resultat, göra rätt filter-inställningar och sedan avsluta med att välja valet "Grupper där användaren är chef".

### 3.3.4 Valet "Grupper där användaren är administratör"

Det här valet gör att rapporten kommer visa olika resultat beroende på vem som öppnar rapporten. Grupper som användaren har behörighet att se rapporter för kommer att visas (normalt sett har en administratör denna behörighet).

#### 3.3.5 Valet Alla användare

Det här valet gör att alla användare i systemet kommer inkluderas i urvalet. Tänk på att även externa användare och t.ex. Netcompetence administratörs-konto kommer inkluderas.

#### 3.3.6 Urval från olika listor (t.ex. aktiviteter)

Beroende på vad rapporten ska visa så finns det olika urvals-väljare.

| Aktivitete | er      | 0   |
|------------|---------|-----|
| Lägg till  | Ta bort |     |
| Alla       |         |     |
| 🚳 Grupper  |         | ئ ، |
| Lägg till  | Ta bort |     |
|            |         |     |

Klicka på Lägg till för att ta fram listan med möjliga val.

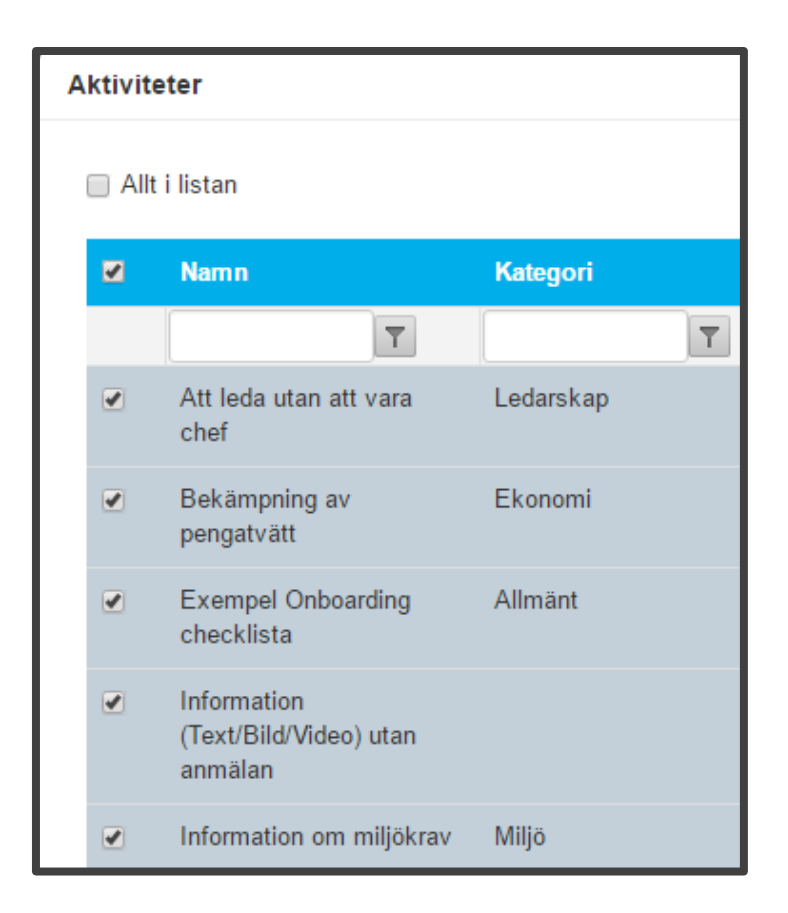

Välj sedan enstaka, eller flera i listan genom att kryssa. (vissa rapporter tillåter endast 1 val).

Valet "Allt i listan" uppdaterar rapportens innehåll automatiskt med nytt innehåll som läggs till senare.

#### 3.4 Ange filter

Oftast är filter till för att begränsa datat i rapporten, t.ex. om du inte vill ha med inaktiva användare, så väljer du i filtret Aktiv/Inaktiv. Men det förekommer också inställningar för hur rapporten ska se ut under rubriken "Filter", som till exempel Tidszon, som används för att ange vilken tidszon som ska användas för klockslag i rapporten.

| _                         |                             |       |
|---------------------------|-----------------------------|-------|
| ▼ Filter                  |                             | S 🔁   |
|                           | Visa endast anmälda [?]     | آء 👁  |
|                           | Uisa undernoder [?]         | اء 🕲  |
| Välj kolumner             | <b></b>                     | اء 🕲  |
| Tidszon                   | (UTC+01:00) Amsterdam, Be 🔻 | © 🕤   |
| Kön [?]                   | ×                           | اء 🕲  |
| Aktiv/inaktiv [?]         | Endast aktiva 🔻             | © 🕤   |
| Intern/extern [?]         | •                           | اء ھ  |
| Frånvarande [?]           | •                           | اء ھ  |
| Obligatorisk [?]          | •                           | اء 🕲  |
| Födelsedatum från [?]     |                             | اً ک  |
| Födelsedatum till [?]     |                             | ئے ہ  |
| Anställningsdatum från    |                             | اً 🕲  |
| Anställningsdatum till    |                             | ث ۳   |
| Användarstatus            | •                           | آء 🕲  |
| Aktivitetens typ          | •                           | ے 🕲   |
| Kategori [?]              | Välj                        | ائے ک |
| Aktivitetens status       | Aktiv, Arkiverad 💌          | ا ک   |
| Aktivitetens start [?]    |                             | ئے ہ  |
| Aktivitetens slut [?]     |                             | اء 🕲  |
| Avslutat fr.o.m. [?]      |                             | 2 🕲   |
| Avslutat t.o.m. [?]       |                             | اً ک  |
| Grupper i kombination med | Välj                        | ءَ 🕲  |

Ska rapporten visa alla användare, eller bara det som är anmälda?

Observera att vissa filter syftar på användare, och vissa på aktiviteterna.

- Kön, Födelsedatum, Frånvarande filtrerar bort resultat baserat på användare medans t.ex. Kategori, Aktivitetstyp, Aktivitetens start etc filtrerar bort resultat baserat på aktiviteter.

Filtret **Grupper i kombination med** filtrerar fram alla ur ditt tidigare gjorda gruppval (se VÄLJ GRUPPER) som även tillhör den eller de grupper du anger i detta filter. Om du i gruppurvalet har valt gruppen "Stockholm" och sedan väljer "Projektledare" i filtret Grupper i kombination med, så kommer endast användare som ingår i båda dessa grupper att visas.

Glöm inte att spara rapporten!

### 3.5 Dölj inställningar

Du som skapar rapporten ser alla möjliga filter och inställningar som rapporten tillåter. Tänk på att den som du sedan tilldelar rapporten ofta inte har samma kunskap, och ska kanske inte ha samma möjlighet att ändra innehållet i rapporten. Då är det bra om du döljer de inställningar som rapport-läsaren inte ska ha tillgång till.

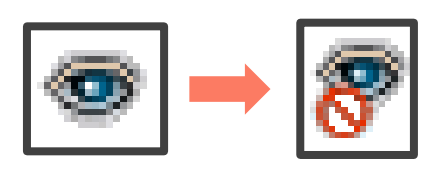

🥗 betyder att inställningen är synlig.

😵 betyder att inställningen inte kommer att bli synlig.

Klicka på <sup>©</sup> för **varje** inställning som du inte vill ska synas.

**Tips!** Du kan också helt och hållet dölja inställningarna genom att klicka på "Dölj inställningar" och sedan på <sup>99</sup> vid sidan – på så sätt kommer den som tittar på rapporten inte se fliken. Detta gör att visningen av rapporten blir överskådligare och mindre komplicerad för beslutsfattare.

### 3.6 Lås inställningar och navigering i rapporten

Av de inställningar som du valt att visa, kan du välja att låsa, om användaren inte ska få ändra på valet. (t.ex. om chefer inte ska kunna välja att titta på andra gruppers resultat, så är det bra om du låser gruppvalet).

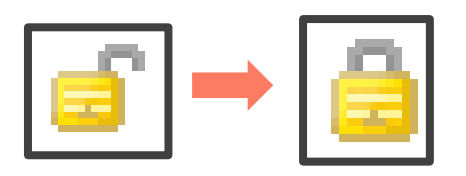

Du kan låsa inställningar och filter så att den som tittar på rapporten inte kan ändra valen i inställningen. Till detta används symbolerna 🚔 och 🖨.

<sup>a</sup> betyder att inställningen är låst, d.v.s. det går inte att ändra inställningen.

<sup>i</sup> betyder att inställningen är öppen, d.v.s. det går att ändra inställningen.

Du kan också förhindra eller tillåta navigering i rapporten med hjälp av symbolerna <sup>a</sup> och <sup>a</sup> som du ser längst ner under rapporten. Exempel: rapporter åt deltagare där de kan se sitt resultat på test, men man vill inte att de ska kunna klicka ner till detaljerade svar, för att se vilka svar som var rätt och fel.

Navigering: Sktiviteter, gruppstatistik > Aktiviteter, individresultat [?]

Hänglåset längst till höger anger om det ska vara tillåtet att klicka sig ner i underliggande tabellvy (via länkar i tabellen).

Hänglåset längst till vänster anger om det ska vara tillåtet att klicka sig upp till rapporten ovanför.

**Tänk på!** Standardinställningen är att all navigering är olåst, d.v.s. om du inte ändrar på hänglåsen för navigeringen så kommer den som tittar på rapporten att kunna klicka sig hela vägen ner i rapporten.

#### 3.7 Spara rapporten

När du är klar med alla inställningar för rapporten ska den sparas.

Klicka på Spara.

**Tänk på!** Om rapporten består av flera vyer som du kan navigera mellan är det viktigt att du navigerar till den vy som du vill ska visas först när rapporten öppnas. Det är nämligen den vy som är vald när du sparar som är den vy som kommer synas först när rapporten öppnas.

#### 3.8 Behörighet till rapporter

Du som skapar en rapport får automatiskt full behörighet till rapporten. I en standardkonfiguration av systemet får dessutom systemadministratörer behörighet till alla rapporter.

Om du vill att någon annan ska kunna öppna rapporten behöver du tilldela dem behörighet.

#### 3.8.1 Behörighet till rapportkategorin

För det första måste rapporten vara placerad i en kategori som personen har behörighet till. I en standardkonfiguration så har t.ex. alla kursadministratörer behörighet till kategorin "Uppföljning av aktiviteter" och kompetensadministratörer har behörighet till kategorin "Kompetens"

| Kompetens                                                                                                    | Mål                                                                                                    |
|----------------------------------------------------------------------------------------------------|----------------------------------------------------------------------------------------------------|
| Image: Second second seco | D D D A A A A A A D D A A A A A A A A A                                                                                                    |
| Antal med kompetengap Samtal                                                                                                    | Succession                                                                                                    |
| Samtal gruppöversikt     Own meetings, overview (Sysadm NC 05/09/2017)                                                                                                    | Image: Image: Imag |
| Under konstruktion                                                                                                    | Ledning                                                                                                    |
| Här skapar du tillfalliga rapporter, eller testar rapporter. När du är klar med en kan du<br>flytta in den i rätt kategori och dela ut behörighet.                                                                                                    | Övergripande rapporter för VD och ledning.         Image: Image:                                                     |
| Uppföljning av aktiviteter                                                                                                    | Chefsrapporter                                                                                                    |
| Har ser du medarbetarnas genomförande av olika aktiviteter.          Image: Image: Im                  | Rapporter som visar resultat och statistik baserat på de medarbetare som användaren<br>ar chef över.                                                                                                    |

### 3.8.2 Behörighet till rapporten

Markera den rapport som du vill ändra behörigheten till och klicka sedan på knappen **Behörigheter** i verktygsfältet.

| Kompetens                                                                                         |  |  |  |  |
|---------------------------------------------------------------------------------------------------|--|--|--|--|
|                                                                                                   |  |  |  |  |
| Rolluppfyllnad per grupp Rolluppfyllnad per individ Kompetensprofil Kompetensfördelning per grupp |  |  |  |  |
| Rollmatchning                                                                                     |  |  |  |  |

Här kan du lägga till användare och grupper som ska få tillgång till rapporten.

| Behörighet                                  | Grupper ×                                                                                                    | ×                      |
|---------------------------------------------|----------------------------------------------------------------------------------------------------|------------------------|
| Har anger du vilka gru<br>Lagg till använda | <ul> <li>Alla användare</li> <li>Följande grupper</li> <li>Organisationstillhörig</li> <li>Valj</li> <li>Behörighetsgrupp</li> <li>Valj</li> <li>Chef@</li> <li>I kombination med</li> <li>Organisationstillhörighet</li> <li>Valj</li> <li>Företaget &gt; Sverige @</li> <li>Roll</li> <li>Valj</li> <li>Behörighetsgrupp</li> <li>Valj</li> </ul> | IVÁ<br>T<br>t<br>Stáng |
|                                             | OK Avbryt                                                                                                    | ) III II               |

Klicka på **OK**.

Klicka på Stäng.

#### 3.9 Schemalägg utskick av rapport

Du kan ställa in så att utvalda personer eller grupper får en rapport skickad till sig via e-post. Mailet kommer då innehålla rapportbeskrivningen samt en länk till rapporten i portalen.

Även en pdf-version av rapporten bifogas i mailet. Dock inte om valet "Grupper där användaren är chef" eller "Grupper där användaren är administratör" är gjort i rapporten (pga av att systemet inte klarar av att generera den mängd pdf:er som skulle krävas).

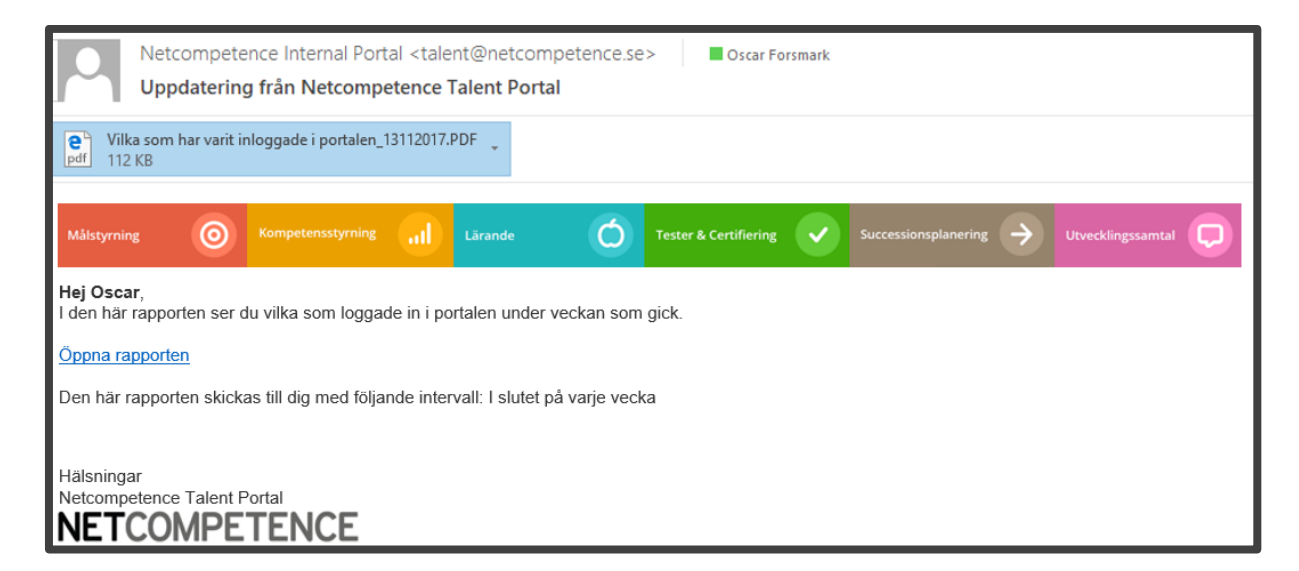

#### 3.9.1.1 Ange intervall för rapportutskick

Markera den rapport som du vill schemalägga, och klicka sen på "Schemalägg rapporten"

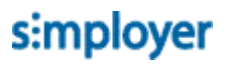

| Kompetens                                                                                                    |                                                                                                    |  |  |  |
|----------------------------------------------------------------------------------------------------|----------------------------------------------------------------------------------------------------|--|--|--|
| 1 🗊 🕉 😫 🕰 🕇                                                                                                    | ♣ a mean and a mean and a me<br> |  |  |  |
| Rolluppfyllnad per grupp<br>Rolluppfyllnad per individ<br>Kompetensprofil<br>Kompetensfördelning per grupp<br>Rollmatchning<br>Antal med kompetengap | Schemalägg rapporten                                                                                                    |  |  |  |

Välj utskicksintervall.

| Schemalagt rapportutskick                                                                                                    | ×      |
|----------------------------------------------------------------------------------------------------|--------|
| Här anger du med vilket intervall som rapporten ska skickas. Använd<br>behörighetsinställningarna för att ange mottagare. [?] |        |
| Utskicksintervall                                                                                                    |        |
| l slutet på varje månad                                                                                                    | ~      |
| Spara                                                                                                    | Avbryt |

I slutet på varje månad: rapporten skickas den sista i månaden

I slutet på varje vecka: rapporten skickas på söndagen

#### 3.9.1.2 Ange mottagare

Vilka som ska få den schemalagda rapporten styrs med behörigheter.

1. Markera rapporten du vill schemalägga och klicka på Behörighet.

| Kompetens                                                                                                    |            |  |  |  |
|----------------------------------------------------------------------------------------------------|------------|--|--|--|
| 1 1 1 2 4 4                                                                                                    | (۲) 🖽      |  |  |  |
| <ul> <li>Rolluppfyllnad per grupp</li> <li>Rolluppfyllnad per individ</li> <li>Kompetensprofil</li> <li>Kompetensfördelning per grupp</li> <li>Rollmatchning</li> <li>Antal med kompetengap</li> </ul> | Behörighet |  |  |  |

- 2. Lägg till de användare eller grupper som ska få den schemalagda rapporten
- 3. Klicka på behörighetsnivån för varje individ/grupp som du lagt till (vanligtvis står det Anpassad)

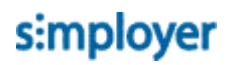

| 🔒 L | 🔒 Lägg till användare 🙀 Lägg till grupp 🗑 Radera 🔒 Ändra behörighet |     |                                           |                 |
|-----|---------------------------------------------------------------------|-----|-------------------------------------------|-----------------|
|     |                                                                     |     | Namn                                      | Behörighetsnivå |
|     |                                                                     |     | T                                         | T               |
| ÷   | Grup                                                                | per |                                           |                 |
|     |                                                                     | 20  | Systemadministratör (Behörighetsgrupp)    | Full behörighet |
|     |                                                                     | 80  | Kompetensadministratör (Behörighetsgrupp) | Redigera        |
|     |                                                                     | 20  | VD (Roll)                                 | Anpassad        |

- 4. Markera valet "Få schemalagd rapport"
- 5. Klicka på OK.

|                          | Ø            |    | n     | ۲     |
|--------------------------|--------------|----|-------|-------|
| Redigering               | $\checkmark$ |    |       |       |
| Behörighetsinställningar |              |    |       |       |
| Individuella resultat    |              |    |       |       |
| Få schemalagd rapport    |              |    |       |       |
|                          |              | OK | ) [ A | wbryt |

6. Rapporten som är schemalagd blir nu markerad med en symbol för Utskickslogg

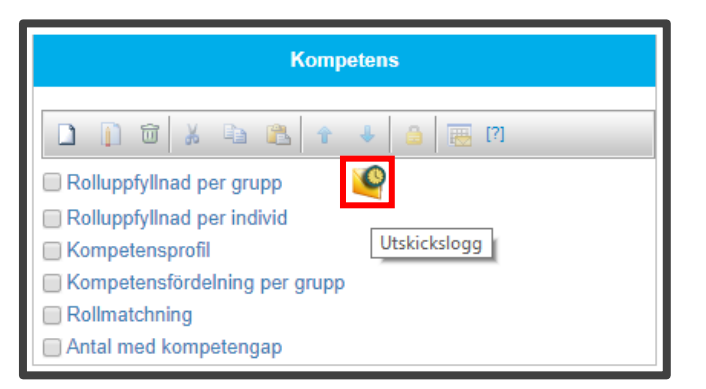

Klicka på symbolen "Utskickslogg" för att se vilka som fått utskicket.

# 4 Arbeta med befintliga rapporter

#### 4.1.1 Kopiera rapport

Om du vill skapa en ny rapport som liknar en tidigare, så är det enklast att kopiera en befintlig rapport.

1. Markera den rapport du vill kopiera och klicka på knappen **Kopiera**.

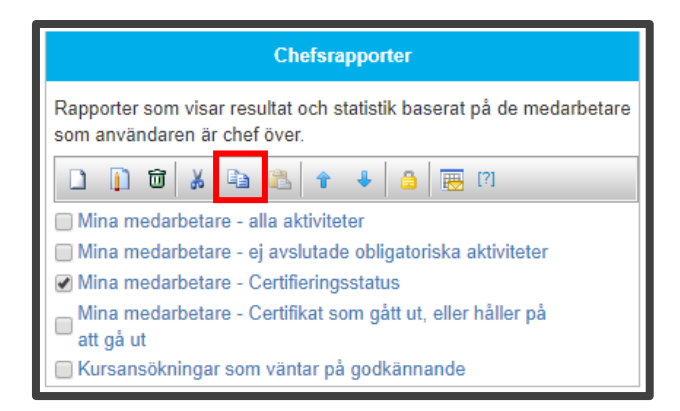

2. Klicka därefter på knappen **Klistra in** (i valfri rapportkategori).

| Chefsrapporter                                                                                       |  |  |  |  |
|----------------------------------------------------------------------------------------------------|--|--|--|--|
| Rapporter som visar resultat och statistik baserat på de medarbetare<br>som användaren är chef över. |  |  |  |  |
| 🗋 🗊 🕷 🐴 🤷 🗣 🍐 🗐 🕅                                                                                    |  |  |  |  |
| 🔲 Mina medarbetare - alla aktiviteter                                                                |  |  |  |  |
| Mina medarbetare - ej avslutade obligatoriska aktiviteter                                            |  |  |  |  |
| Mina medarbetare - Certifieringsstatus                                                               |  |  |  |  |
| Mina medarbetare - Certifikat som gått ut, eller håller på                                           |  |  |  |  |
| 🖵 att gå ut                                                                                          |  |  |  |  |
| 🔲 Kursansökningar som väntar på godkännande                                                          |  |  |  |  |

3. Den nya kopian får samma namn som originalrapporten, med tillägget "Kopia"

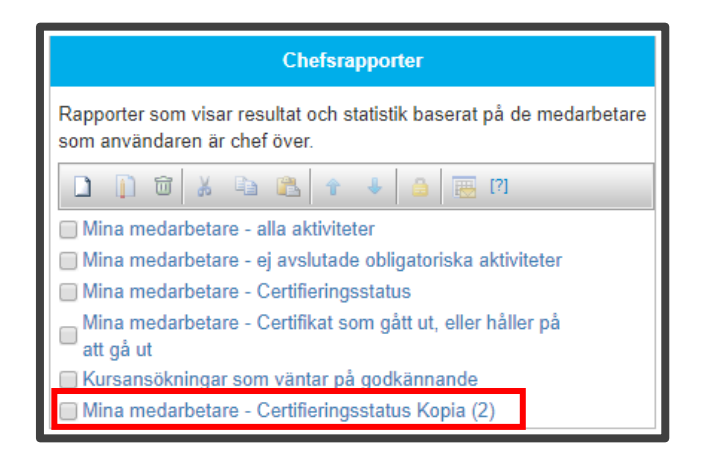

Observera att kopians behörighetsinställningar återställs till standard, så du kan behöva ändra behörigheterna när du är klar med ändringarna i rapporten.

#### 4.1.2 Redigera rapport

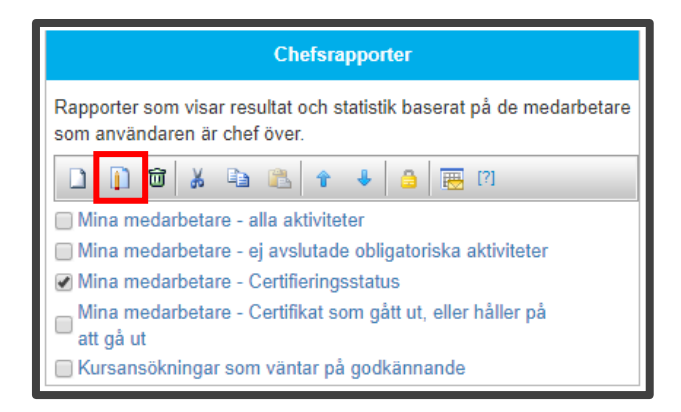

För att göra ändringar i en befintlig rapport, markerar du rapporten och klickar sedan på knappen **Redigera**. Du kan då göra samma ändringar som när rapporten skapades, se avsnittet **SKAPA RAPPORT** 

#### 4.1.3 Flytta mellan rapportkategorier

På samma sätt som att du kan kopiera en rapport från en kategori till en annan (se avsnittet Kopiera rapport) så kan du flytta en rapport mellan kategorier.

1. För att flytta en rapport från en kategori till en annan ska du börja med att markera rapporten. Sedan klickar du på knappen Klipp ut.

| Under konstruktion                                                                                                    |  |  |  |
|----------------------------------------------------------------------------------------------------|--|--|--|
| Här skapar du tillfälliga rapporter, eller testar rapporter. När du är klar<br>med en kan du flytta in den i rätt kategori och dela ut behörighet. |  |  |  |
| 🗋 🗊 🐱 🟝 🛳 🔹 📾 🥅                                                                                                    |  |  |  |
| ✓ projektledning jämförelse sverige, finland                                                                                                    |  |  |  |

2. Välj vilken rapportkategori du vill flytta rapporten till och klicka sedan på knappen Klistra in i verktygsfältet för den kategorin.

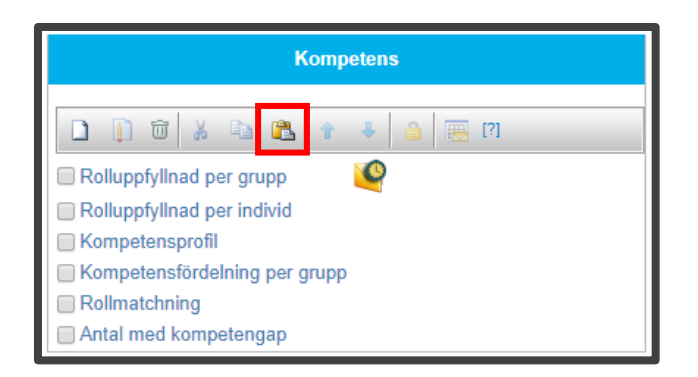

3. Rapporten hamnar längst ner i den nya kategorin

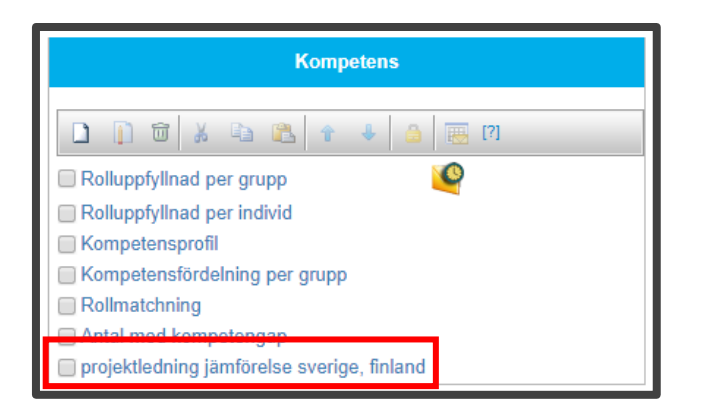

### 4.1.4 Ändra ordning på rapporter

För att flytta en rapport upp eller ner inom en rapportkategori ska du börja med att markera rapporten. Klicka sedan på knappen **Flytta upp** eller **Flytta ner**.

Lägg de viktigaste rapporterna överst, eftersom widgeten Rapporter på startsidan kommer visa de första rapporterna.

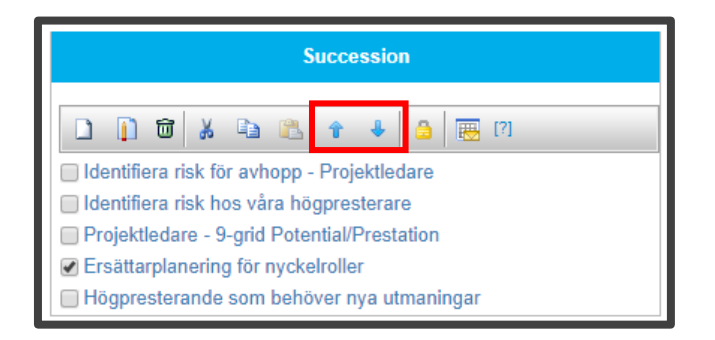

### 4.1.5 Radera rapport

För att radera en rapport ska du börja med att markera rapporten. Klicka sedan på knappen **Radera**. Det går inte ångra att du tagit bort en rapport.

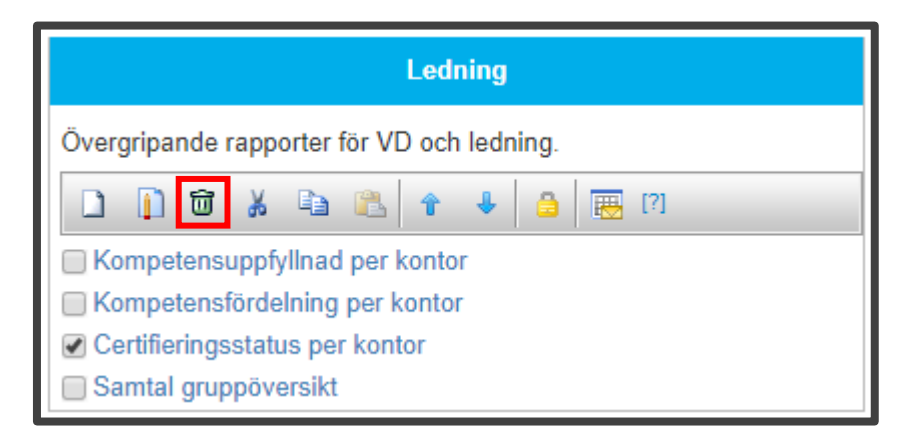